AASHTOWare BrDR 7.5.0 Feature Tutorial Capacity Override at Points of Interest

# Topics Covered

- Capacity Override LRFR
- Capacity Override LRFD

### Capacity Override LRFR

From the **Bridge Explorer**, double click on **BID1** - **TrainingBridge1** (or select and click **Open** from the **Bridge** group of the **BRIDGE** ribbon ) to open the bridge.

| BRIDGE EXPLORER       BRIDGE       FOLDER       RATE       TOOLS       VIEW         Image       Import       Import                                                                                                    | a P                      |              | AAS            | HTOWare Bridge Design | n and Rating             | ?    | _ |   | Ж     |
|----------------------------------------------------------------------------------------------------|--------------------------|--------------|----------------|-----------------------|--------------------------|------|---|---|-------|
| Import       Import       Import <thimport< th="">       Import       Import</thimport<>                                                                                                    | BRIDGE EXPLORER BRIDG    | E FOLDER     | RATE           | TOOLS VIEW            |                          |      |   |   | 1     |
| BID       Bridge ID       Bridge Name         Recent Bridges       1       TrainingBridge1       Training Bridge 1(LRFD)       U         All Bridges       2       TrainingBridge2       Training Bridge 2(LRFD)       U         2       TrainingBridge3       Training Bridge 3(LRFD)       U         3       TrainingBridge3       Training Bridge 2(LRFD)       U         4       PCITrainingBridge1       PCI TrainingBridge1(LFR)       U         5       PCITrainingBridge2       PCITrainingBridge2(LRFD)       U         6       PCITrainingBridge3       PCI TrainingBridge3(LFR)       U         7       PCITrainingBridge4       PCITrainingBridge4(LRFD)       U                                                                                                    | New Open Batch ~         | Find Copy Pa | ste Cop<br>Ton | y Remove Delete       |                          |      |   |   | 4     |
| Image: Constraint of the second second se | ····· 🊖 Favorites Folder |              | BID            | Bridge ID             | Bridae                   | Vame |   |   | Dist  |
| All Bridges       2       TrainingBridge2       Training Bridge 2(LRFD)       U         Image: Template Bridge       3       TrainingBridge3       Training Bridge 3(LRFD)       U         Image: Templates       3       TrainingBridge3       TrainingBridge1(LFR)       U         Image: Templates       4       PCITrainingBridge1       PCI TrainingBridge2(LRFD)       U         Image: Templates       5       PCITrainingBridge2       PCITrainingBridge2(LRFD)       0         Image: Templates       6       PCITrainingBridge3       PCI TrainingBridge3(LFR)       0         Image: Templates       7       PCITrainingBridge4       PCITrainingBridge4(LRFD)       0                                                                                                    | 🧭 Recent Bridges         |              | 1              | TrainingBridge1       | Training Bridge 1(LRFD)  |      |   | l | Unkri |
| Image Interplate Bridge       3       TrainingBridge3       Training Bridge 3(LRFD)       U         Image Interplates       4       PCITrainingBridge1       PCI TrainingBridge1(LFR)       U         Image Interplates       5       PCITrainingBridge2       PCITrainingBridge2(LRFD)       U         Image Interplates       6       PCITrainingBridge3       PCI TrainingBridge3(LRFD)       U         Image Interplates       7       PCITrainingBridge4       PCITrainingBridge4(LRFD)       U                                                                                                    | - MI Bridges             |              | 2              | TrainingBridge2       | Training Bridge 2(LRFD)  |      |   | l | Unkn  |
| 4       PCITrainingBridge1       PCI TrainingBridge1(LFR)         5       PCITrainingBridge2       PCITrainingBridge2(LRFD)         6       PCITrainingBridge3       PCI TrainingBridge3(LFR)         7       PCITrainingBridge4       PCITrainingBridge4(LRFD)                                                                                                    | Template Bridge          |              | 3              | TrainingBridge3       | Training Bridge 3(LRFD)  |      |   | l | Unk   |
| 5       PCITrainingBridge2       PCITrainingBridge2(LRFD)         6       PCITrainingBridge3       PCI TrainingBridge3(LFR)         7       PCITrainingBridge4       PCITrainingBridge4(LRFD)                                                                                                    | 📁 Deleted Bridges        |              | 4              | PCITrainingBridge1    | PCI TrainingBridge1(LFR) |      |   |   |       |
| 6     PCITrainingBridge3     PCI TrainingBridge3(LFR)       7     PCITrainingBridge4     PCITrainingBridge4(LRFD)                                                                                                    | •                        |              | 5              | PCITrainingBridge2    | PCITrainingBridge2(LRFD) |      |   |   | 1     |
| 7 PCITrainingBridge4 PCITrainingBridge4(LRFD)                                                                                                    |                          |              | 6              | PCITrainingBridge3    | PCI TrainingBridge3(LFR) |      |   |   | 1     |
|                                                                                                    |                          |              | 7              | PCITrainingBridge4    | PCITrainingBridge4(LRFD) |      |   |   | . 0   |
|                                                                                                    |                          |              | -              |                       |                          |      |   |   | •     |

Navigate to **SUPERSTRUCTURE DEFINITIONS -> Simple Span Structure->Members->G1->Member Alternative->Plate Girder-> Point of Interests-> Span 1 - 80.499999 - Right.** Double click on this point of interest.

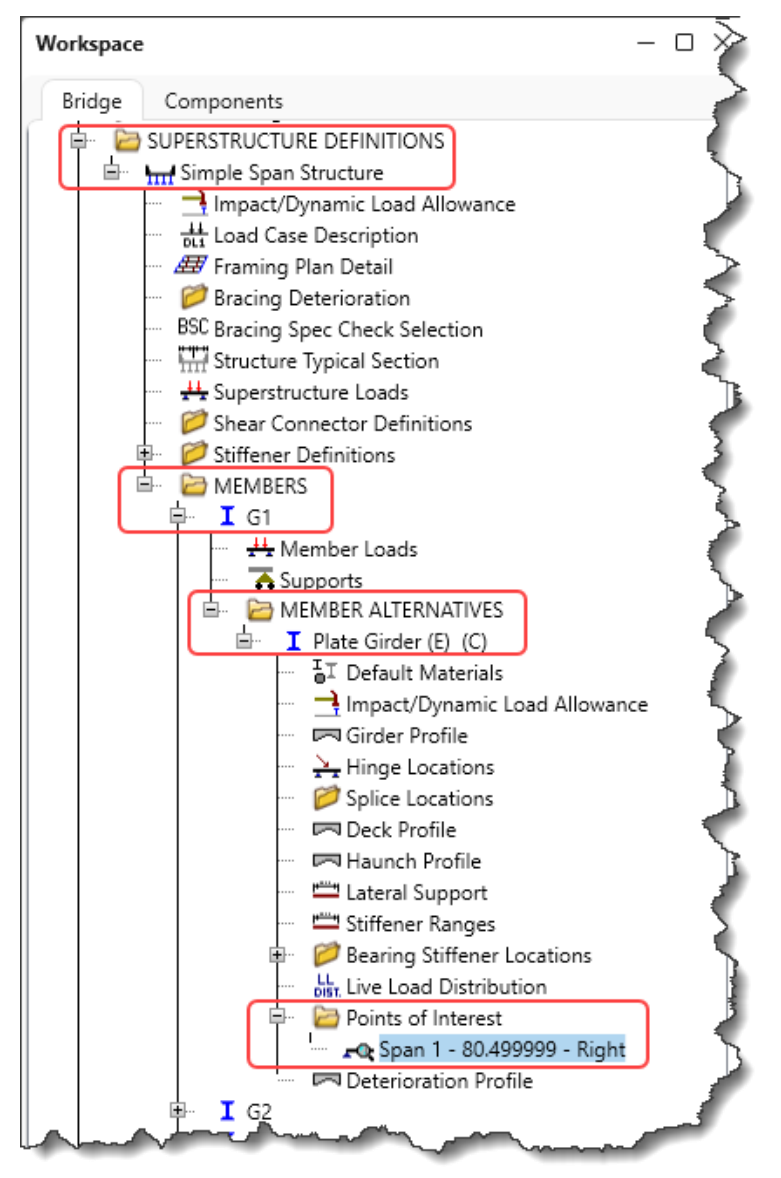

Navigate to the **Positive flexural capacity** tab of this window. As seen from the window below, the option for **Override LRFR capacity** is not checked. Hence, the beam capacities at 80.5 ft will be computed by the AASHTO LRFR Engine.

| overse stiffeners            | tiffepore Estique P |          | Shoar capacity   | Deciti    | o flovural           | nacity N       | Vegativa | flor | ural capacity    | Engino    |                      |                |  |
|------------------------------|---------------------|----------|------------------|-----------|----------------------|----------------|----------|------|------------------|-----------|----------------------|----------------|--|
| sverse suiteners Others      | uneners raugue brac | cing ASK | Snear capacity   | POSILIV   | e llexural ca        | pacity         | vegative | ne   | tural capacity   | Engine    |                      |                |  |
| ASR<br>Override ASR capacity |                     |          | )verride LRFD ca | pacity    |                      |                |          |      | Qverride LRFR ca | pacity    |                      |                |  |
| Comment:                     |                     | Comr     | nent:            |           |                      |                |          | Con  | nment:           |           |                      |                |  |
| ASR inv. tension:            | ksi                 | Stage    | Construct        | ion       |                      |                |          |      |                  |           |                      |                |  |
| ASR inv. compr.:             | ksi                 |          |                  | Over      | Moment               | Tensic         |          |      |                  | Over      | Moment               | Tensic         |  |
| ASR oper. tension:           | ksi                 |          | Limit state      | -<br>ride | capacity<br>(kip-ft) | capac<br>(ksi) |          |      | Limit state      | -<br>ride | capacity<br>(kip-ft) | capac<br>(ksi) |  |
| ASR oper. compr.:            | ksi                 | >        | STRENGTH-I       |           |                      | 1              |          | >    | STRENGTH-I       |           | 4-1P - 4             |                |  |
| LFR                          |                     |          | STRENGTH-II      |           |                      |                |          |      | STRENGTH-II      |           |                      |                |  |
| Override LFR capacity        |                     |          | STRENGTH-III     |           |                      |                |          |      | SERVICE-II       |           |                      |                |  |
| Comment:                     |                     |          | STRENGTH-IV      |           |                      |                |          |      | FATIGUE          |           |                      |                |  |
|                              |                     |          | STRENGTH-V       |           |                      |                |          |      |                  |           |                      |                |  |
| Moment:                      | kip-ft Phi:         |          | SERVICE-I        |           |                      |                |          |      |                  |           |                      |                |  |
| Tens. stress:                | ksi Phi:            |          | SERVICE-II       |           |                      |                |          |      |                  |           |                      |                |  |
| Compr. stress:               | ksi Phi:            |          | SERVICE-III      |           |                      | -              |          |      |                  |           |                      |                |  |
|                              |                     |          | SERVICE-IV       | T         |                      |                |          |      |                  |           |                      |                |  |
|                              |                     |          | ATICUE           |           |                      |                |          |      |                  |           |                      | -              |  |

### From the Analysis group of the DESIGN/RATE ribbon, click on the Analysis Settings button as shown below.

| Br 🖁                 | Bridge Wo                  | orkspace - Traini            | ngBridge1                    |                            | ANALYSIS              | REPORTS   | ? | _ | × |
|----------------------|----------------------------|------------------------------|------------------------------|----------------------------|-----------------------|-----------|---|---|---|
| BRIDGE               | WORKSPACE                  | WORKSPACE                    | TOOLS                        | VIEW                       | DESIGN/RATE           | REPORTING |   |   |   |
| <b>*</b>             | æ 🗉                        |                              |                              | ~ ≯                        | : E                   |           |   |   |   |
| Analysis<br>Settings | Analyze Analysis<br>Events | Tabular Spec<br>Results Chec | ification Er<br>tk Detail Ou | ngine Resul<br>utputs Grap | lts Save<br>h Results |           |   |   |   |
|                      | Analysis                   |                              | Resu                         | lts                        |                       |           |   |   |   |

Click on the **Open template** button in the **Analysis Settings** window. Select the **LRFR Design Load Rating template**. The updated **Analysis Settings** window is shown below.

| whalysis type: Line Girder   ane / Impact loading type: A Requested   Apply preference setting: None     Vehicles Output   Traffic direction: Both directions     Vehicles selection     Vehicles   Impact loading     Vehicles     Vehicles   Impact loading   Vehicles   Output   Engine   Description     Traffic direction:     Both directions     Vehicles     Vehicles        Vehicles <th>Design review 🔘 Rating</th> <th></th> <th>Rating method:</th> <th>LFR</th> <th>~</th> <th></th>                                                                                                    | Design review 🔘 Rating             |                                                           | Rating method:            | LFR                          | ~                |   |
|----------------------------------------------------------------------------------------------------|------------------------------------|-----------------------------------------------------------|---------------------------|------------------------------|------------------|---|
| me / Impact loading type: Apply preference setting:   None     Vehicles   Output   Engine   Description     Traffic direction:   Both directions     Vehicle selection     Vehicle selection     Vehicle selection     Vehicle summary     Vehicle summary   Vehicle summary   Vehicle summary   Vehicle summary   Venice state   Verice state   Verice state   Verice state   Verice state   Verice state   Verice state   Verice st                                                                                                    | alysis type:                       | r v                                                       | Analysis option:          | DL, LL and Spec-Checking     | $\sim$           |   |
| Vehicles       Output       Engine       Description         Traffic direction:       Both directions <ul> <li>Refresh</li> <li>Temporary vehicles</li> <li>Advanced</li> </ul> Vehicle selection       Vehicle summary         Image: Standard <ul> <li>Persiting vehicles</li> <li>Image: Proventory</li> <li>Persiting vehicles</li> <li>Image: Persiting</li> <li>Persiting</li> <li>Persiting</li> <li>Persiting</li> <li>Persiting</li> <li>Persiting</li> <li>Persiting</li> <li>Persiting</li> <li>Persiting</li> <li>Persiting</li> <li>Persiting</li> <li>Persiting</li> <li>Persitioperating</li> <li>Persitioperating</li> <li>Persitioperating</li> <li>Persitioperating</li> <li>Persitioperating</li> <li>Persitioperating</li> <li>Persitioperating</li> <li>Persitioperating</li> <li>Persitioperating</li> <li>Persitioperating</li> <li>Persitioperating</li> <li>Persitioperating</li> <li>Persitioperating</li> <li>Persitioperating</li> </ul> Standard <ul> <li>Standard</li> <li>Persitioperating</li> <li>Persitioperating</li> <li>Persitioperating</li> <li>Persitioperating</li> <li>Persitioperating</li> <li>Persitioperating</li> <li>Persitioperating</li> <li>Persitioperating</li> <li>Persitioperating</li> <li>Persitioperating</li> <li>Per</li></ul>                                                                                                    | e / Impact loading type: As Reque  | sted ~                                                    | Apply preference setting: | None                         | ~                |   |
| Traffic direction:       Both directions <ul> <li>Refresh</li> <li>Temporary vehicles</li> <li>Advanced</li> </ul> Vehicle selection       Vehicle summary         Image: Standard       Image: Standard         Image: Atternate Military Loading       Image: Standard         Image: EV3       Image: Atternate Military Loading         Image: EV3       Image: Atternate Military Loading         Image: EV3                                                                                                    | /ehicles Output Engine I           | Description                                               |                           |                              |                  |   |
| Image: Standard   Image: Standard   Image: Standard <td>Traffic direction: Both directions</td> <td>~</td> <td>Refresh Ten</td> <td>nporary vehicles Adva</td> <td>nced</td> <td></td>                                                                                                    | Traffic direction: Both directions | ~                                                         | Refresh Ten               | nporary vehicles Adva        | nced             |   |
| Open Template                                                                                                    |                                    | ng<br>Add<br>><br>Remov<br><<br>en template<br>Save templ | e from                    | ng<br>pry<br>ing<br>OK Apply | Cancel           |   |
|                                                                                                    | Open Template                      |                                                           |                           |                              |                  |   |
| Templates Description Analysis Owner Public / Private                                                                                                    | Templates                          | Description                                               | Analysis                  | Owner                        | Public / Private |   |
| HL 93 Design Review HL 93 Design Review LRFD Public                                                                                                    | HL 93 Design Review                | HL 93 Design Review                                       | LRFD                      |                              | Public           | _ |
| IRER Design Load Rating LERR Design Load Rating LERR Design Load Rating LERR Design Load Rating LERR Design Load Rating LERR Design Load Rating LERR Design Load Rating LERR Design Load Rating LERR Design Lead Rating LERR Design Lead Rating LERR D | HS 20 LFK Kating                   | LRER Design Load Rating                                   |                           |                              | Public           | ╗ |
| LRFR Legal Load Rating         LRFR         Public                                                                                                    | Loso La Lina Lo Li                 | LRFR Legal Load Rating                                    | LRFR                      |                              | Public           | ᆗ |

| 🔵 Design review (                                                                                                    | Rating                                    | Rat                               | ing method:                                                                                                    | LRFR                                                                                                    | $\sim$ |
|----------------------------------------------------------------------------------------------------|-------------------------------------------|-----------------------------------|----------------------------------------------------------------------------------------------------|----------------------------------------------------------------------------------------------------|--------|
| nalysis type:                                                                                                    | Line Girder                               | ∼ Ana                             | alysis option:                                                                                                    | DL, LL and Spec-Checkir                                                                                         | ng v   |
| ne / Impact loading type                                                                                                    | As Requested                              | <ul> <li>✓ Apj</li> </ul>         | ply preference setting:                                                                                                    | None                                                                                                    | ~      |
| Vehicles Output                                                                                                    | Engine Description                        |                                   |                                                                                                    |                                                                                                    |        |
| Vehicle selection                                                                                                    | directions V                              |                                   | Refresh Ien<br>Vehicle summary                                                                                              | nporary vehicles Ad                                                                                             | vanced |
| <ul> <li>⇒ Standard</li> <li>⇒ EV2</li> <li>→ EV3</li> <li>→ H 15-44</li> <li>→ HL-93 (SI)</li> <li>→ HL-93 (US)</li> <li>→ HS 15-44</li> <li>→ HS 20 (SI)</li> <li>→ HS 20 (SI)</li> <li>→ SU5</li> <li>→ SU6</li> <li>→ SU7</li> <li>→ Type 3</li> <li>→ Type 3S2</li> <li>→ Agency</li> <li>→ User defined</li> <li>→ Temporary</li> </ul> | egal Load<br>e Truck (SI)<br>e Truck (US) | Add to<br>>><br>Remove from<br><< | B LRR<br>Design loa<br>B Inventu<br>I HL<br>B Operat<br>I L<br>HL<br>B Legal load<br>I Routin<br>- Special<br>- Permit load | d rating<br>pry<br>93 (US)<br>ing<br>93 (US)<br>E Fatigue Truck (US)<br>rating<br>e<br>ized hauling<br>d rating |        |

Click **OK** to apply the settings and close the window.

To analyze girder G1, right click on Plate Girder and select Analyze as shown below.

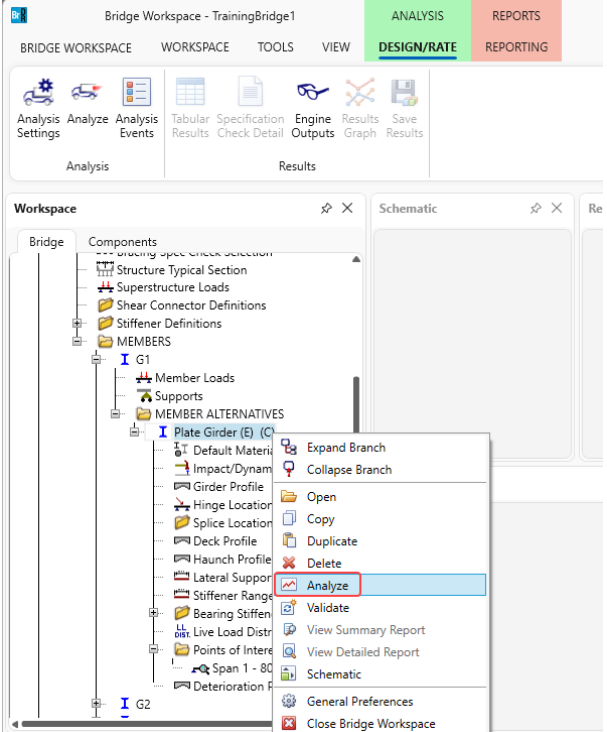

After the LRFR analysis is completed click on the **Specification Check Detail** button from the **Results** group of the **DESIGN/RATE** ribbon and navigate to **Stage 3->Plate Girder->Span 1 80.5 ft. -> Article 6.10.7.2.1**.

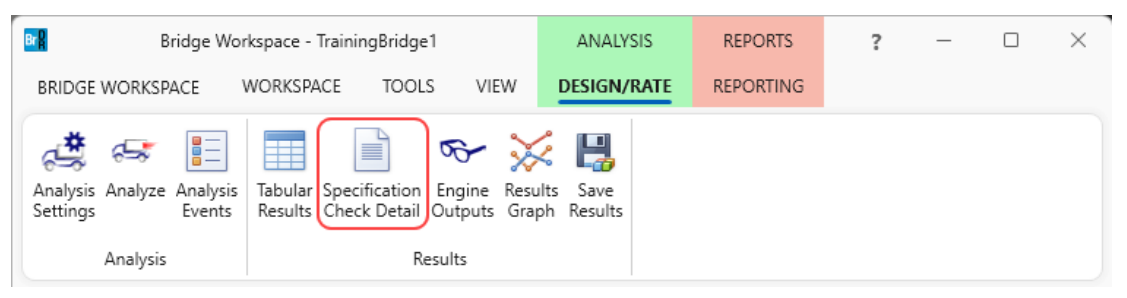

| A Specification Checks for Plate C                                                                                                    | rder - 46 of 954                                                                                                    |                                                                                                    |                                                               | _                 |        | х |
|----------------------------------------------------------------------------------------------------|----------------------------------------------------------------------------------------------------|----------------------------------------------------------------------------------------------------|---------------------------------------------------------------|-------------------|--------|---|
| Properties<br>Specification filter                                                                                                    | Articles All articles Format Bullet list Report                                                                                                    |                                                                                                    |                                                               |                   |        |   |
| Guperstructure Component     Guperstructure 1                                                                                                    | Specification reference<br>× 6.10.4.2.2 Flexure                                                                                                    | Limit State                                                                                                    | Flex. Sense<br>N/A                                            | Pass/Fa<br>Failed | il     |   |
| <ul> <li>▶ Stage 2</li> <li>▲ Stage 3</li> <li>▲ Plate Girder</li> <li>⇒ Span 1 - 0.00 ft.</li> <li>⇒ Span 1 - 13.66 ft.</li> <li>⇒ Span 1 - 16.10 ft.</li> <li>⇒ Span 1 - 27.31 ft.</li> <li>⇒ Span 1 - 32.20 ft.</li> <li>⇒ Span 1 - 48.30 ft.</li> <li>⇒ Span 1 - 64.40 ft.</li> <li>⇒ Span 1 - 64.40 ft.</li> <li>⇒ Span 1 - 80.50 ft.</li> <li>⇒ Span 1 - 80.98 ft.</li> <li>⇒ Span 1 - 94.39 ft.</li> </ul> | <ul> <li>G.10.6.2.2 Composite Secti</li> <li>Spec Check Detail for 6.10.7.2.1 General</li> <li>G.10.6.2.3 Composite Secti</li> <li>A 6.10.6.2.3 Composite Secti</li> <li>A 6.10.7.1.1 General</li> <li>G.10.7.2.1 General</li> <li>G.10.7.2.1 General</li> <li>G.10.8.2.1 General</li> <li>G.10.8.2.3 Lateral Torsion</li> <li>G.10.8.2.3.rt Lateral Torsion</li> <li>G.10.2.5.rt Lateral Torsion</li> <li>G.10.2.7.rt Lateral Torsion</li> <li>G.10.2.7.rt Lateral Torsion</li> </ul> | ce Sections in P<br>cations, Ninth E<br>) (ft) - Left<br>us Bracing Regio<br>Lon: No<br>) Option: No<br>), redistributio | Cositive Flexu<br>Edition)<br>Stage 3<br>on<br>on did not occ | ur.               | Ĩ      |   |
| Span 1 - 50.00 ft.                                                                                                    | ✓ 6.10.9 LRFD Shear Resistar                                                                                                    |                                                                                                    | NZA                                                           | 0                 | К      |   |
| j span 1 - 112.70 ft<br>i Span 1 - 121.23 ft<br>i Span 1 - 128.80 ft                                                                                                    | 6.10_General_Flexural_Results                                                                                                    |                                                                                                    | N/A<br>N/A                                                    | Failed            | a Comp |   |

The resistance factor **phif** value is **1.0** as shown above.

Rec Check Detail for 6.10.7.2.1 General Х . --- Compression Flange --fc = stress in the slab f'c = 4.5000 (ksi) Stress = fbu Resist = phif \* Fnc Design = Design Design Ratio = Resist/Stress Note: If the capacity has been overridden, the Resistance is computed as override phi\*override capacity. Otherwise the Resistance is computed as per the Specification. Override Load Flexure fbu frd Fnc Phi Fnc Stress Resist Status Limit Component Design State Comb Type (ksi) (ksi) (ksi) (ksi) (ksi) (ksi) Ratio \_\_\_\_ Top Flange Top Flange Top Flange Top Flange Top Flange Top Flange 1, DesInv 1, DesInv 0.00 50.00 50.00 STR-I Pos -48.00 -48.00 -50.00 1.042 Pass STR-I Pos -41.35 -41.35 -50.00 1.209 Pass Pos Pos Pos STR-I 1, DesOp -46.48 0.00 50.00 -46.48 -50.00 1.076 Pass 1, DesOp 1, DesOp 2, DesInv 2, DesInv STR-I STR-I -41.35 0.00 50.00 -41.35 1.209 -50.00 Pass -46.95 -46.95 -50.00 Pass 50.00 STR-I Pos -41.35 0.00 -41.35 -50.00 1.209 Pass STR-I 2, DesOp 2, DesOp Top Flange Top Flange -45.67 -41.35 0.00 -50.00 1.095 Pos -45.67 Pass STR-I Pos 0.00 50.00 -41.35 -50.00 1.209 Pass ОК

| Stress =<br>Resist =<br>Design Ra | fbu + fl/3<br>phif * Fnt<br>atio = Resist/St | ress            | Tension Flange |              |             |              |              |             |                      |                 |                 |                 |        |  |
|-----------------------------------|----------------------------------------------|-----------------|----------------|--------------|-------------|--------------|--------------|-------------|----------------------|-----------------|-----------------|-----------------|--------|--|
| Limit<br>State                    | Load<br>Comb                                 | Flexure<br>Type | Component      | fbu<br>(ksi) | fl<br>(ksi) | frd<br>(ksi) | Fnt<br>(ksi) | Over<br>Phi | ride<br>Fnt<br>(ksi) | Stress<br>(ksi) | Resist<br>(ksi) | Design<br>Ratio | Status |  |
| STR-I                             | 1, DesInv                                    | Pos             | Bot Flange     | 62.68        | 0.00        | 0.00         | 50.00        |             |                      | 62.68           | 50.00           | 0.798           | Fail   |  |
| STR-I                             | 1, DesInv                                    | Pos             | Bot Flange     | 35.10        | 0.00        | 0.00         | 50.00        |             |                      | 35.10           | 50.00           | 1.425           | Pass   |  |
| SIR-I                             | 1, Desop                                     | Pos             | Bot Flange     | 56.37        | 0.00        | 0.00         | 50.00        |             |                      | 56.37           | 50.00           | 0.887           | Pall   |  |
| STR-1<br>STR-T                    | 2 Destru                                     | POS             | Bot Flange     | 58 35        | 0.00        | 0.00         | 50.00        |             |                      | 58 35           | 50.00           | 1.425           | Fass   |  |
| STR-T                             | 2 DesInv                                     | Pos             | Bot Flange     | 35 10        | 0.00        | 0.00         | 50.00        |             |                      | 35 10           | 50.00           | 1 425           | Page   |  |
| STR-T                             | 2. DesOn                                     | Pos             | Bot Flange     | 53.03        | 0.00        | 0.00         | 50.00        |             |                      | 53.03           | 50.00           | 0.943           | Fail   |  |
|                                   |                                              | Dog             | Bot Flange     | 35 10        | 0.00        | 0 00         | 50.00        |             |                      | 35.10           | 50.00           | 1.425           | Pass   |  |

The above two figures show the computed resistances for the compression and the tension flanges at location 80.5 ft as  $F_{nc}$  and  $F_{nt}$  respectively.

Close the article and the Specification Checks window.

Again, navigate to **SUPERSTRUCTURE DEFINITIONS->Simple Span Structure->Members->G1->Member** Alternative->Plate Girder-> Point of Interests->Span 1 80.5.

Check the **Override LRFR capacity** for **Positive Flexural Capacity** and input the values as shown below.

| ce from<br>st support: 80.499999                                                                                                    | ft or Span: Spa                         | an 1 V Fraction: 0.50000                                                                                                    | 0 Side                                                                                             | Left 🔘 Righ                  | nt                                        |                                                                                               |                                                           |                                   |            |
|----------------------------------------------------------------------------------------------------|-----------------------------------------|----------------------------------------------------------------------------------------------------|----------------------------------------------------------------------------------------------------|------------------------------|-------------------------------------------|-----------------------------------------------------------------------------------------------|-----------------------------------------------------------|-----------------------------------|------------|
| sverse stiffeners Othe                                                                                                    | r stiffeners Fatigue                    | Bracing ASR Shear capacity                                                                                                    | Positive flexural                                                                                  | apacity Neg                  | gative flexur                             | al capacity                                                                                   | Engine                                                    |                                   |            |
| ASR                                                                                                    |                                         | LRFD                                                                                                    |                                                                                                    |                              | LRFR -                                    |                                                                                               |                                                           |                                   |            |
| Override ASR capacit                                                                                                    | y .                                     | Override LRFD ca                                                                                                    | apacity                                                                                            |                              | 0 🗹                                       | verride LRFR                                                                                  | capacity                                                  |                                   |            |
| Comment:                                                                                                    |                                         | Comment:                                                                                                    |                                                                                                    |                              | Comm                                      | ient:                                                                                         |                                                           |                                   |            |
| ASR inv. tension:                                                                                                    | ksi                                     | Stage: Construct                                                                                                    | tion                                                                                               |                              |                                           |                                                                                               |                                                           |                                   |            |
| ASR inv. compr.:                                                                                                    | ksi                                     |                                                                                                    | Over Moment                                                                                        | Tencic                       |                                           |                                                                                               | Over                                                      | Mamont                            | Tancia     |
| ASR oper. tension:                                                                                                    | ksi                                     | Limit state                                                                                                    | - capacity                                                                                         | capac                        |                                           | Limit state                                                                                   | -                                                         | capacity                          | capac      |
| ASR oper. compr.:                                                                                                    | ksi                                     | > STRENGTH-I                                                                                                    | пае (кір-ті)                                                                                       | (KSI)                        | 3 5                                       | TRENGTH-I                                                                                     | ride                                                      | (кір-тт)                          | (KSI)      |
| I FR                                                                                                    |                                         | STRENGTH-II                                                                                                    |                                                                                                    |                              |                                           | TRENGTH-II                                                                                    |                                                           |                                   |            |
| Override LFR capacit                                                                                                    | У                                       | STRENGTH-III                                                                                                    |                                                                                                    |                              | s                                         | ERVICE-II                                                                                     |                                                           |                                   |            |
| Commont                                                                                                    |                                         | STRENGTH-IV                                                                                                    |                                                                                                    |                              | E                                         | ATIGUE                                                                                        | ī                                                         |                                   |            |
| Commenta                                                                                                    |                                         |                                                                                                    |                                                                                                    |                              |                                           |                                                                                               |                                                           | I                                 |            |
| at Of Interest                                                                                                    |                                         | STRENGTH-V                                                                                                    | - Sid                                                                                              |                              |                                           |                                                                                               | ~~                                                        |                                   | ~~~        |
| nt Of Interest<br>ce from<br>sist support: 80.499999                                                                                                    | ft or Span: Spa                         | an 1 V Fraction: 0.50000                                                                                                    |                                                                                                    | Left O Rigi                  | ht gative flexu                           | ral canacity                                                                                  | Engine                                                    |                                   | ~~~        |
| at Of Interest<br>ce from<br>sist support:<br>support:<br>support:<br>0the                                                                                                    | ft or Span: Spa<br>r stiffeners Fatigue | an 1 V Fraction: 0.50000<br>Bracing ASR Shear capacity                                                                                                    | 00 Sid                                                                                             | Left O Rigi                  | ht gative flexu                           | ral capacity                                                                                  | Engine                                                    |                                   |            |
| nt Of Interest<br>ce from 80.499999<br>ist support: 00the<br>ASR                                                                                                    | ft or Span: Spa<br>r stiffeners Fatigue | an 1 V Fraction: 0.50000<br>Bracing ASR Shear capacity                                                                                                    | DO Sid<br>Positive flexural<br>apacity                                                             | Left O Rigi                  | ht gative flexu                           | ral capacity                                                                                  | Engine                                                    |                                   |            |
| at Of Interest<br>ce from<br>st support: 80.499999<br>sverse stiffeners Othe<br>ASR<br>Override ASR capaci<br>Comment:                                                                                                    | ft or Span: Spa<br>r stiffeners Fatigue | an 1 V Fraction: 0.50000<br>Bracing ASR Shear capacity<br>LRFD<br>Comment:                                                                                                    | DO Sid<br>Positive flexural<br>apacity                                                             | Left Rigi                    | ht<br>gative flexu<br>LRFR<br>Comr        | ral capacity<br>Dverride LRFR<br>nent:                                                        | Engine                                                    |                                   |            |
| nt Of Interest<br>ce from 80.499999<br>ist support: 80.499999<br>isverse stiffeners Othe<br>ASR<br>Override ASR capaci<br>Comment:<br>ASR inv. tension:                                                                          | ft or Span: Spa<br>r stiffeners Fatigue | an 1 V Fraction: 0.50000<br>Bracing ASR Shear capacity<br>LRFD<br>Comment:<br>Stage: Construct                                                                                                    | DO Sid<br>DO Sid<br>Positive flexural<br>apacity                                                   | Left O Rigi                  | ht<br>gative flexu<br>LRFR<br>Q C<br>Comr | ral capacity Verride LRFF nent:                                                               | Engine                                                    |                                   |            |
| At Of Interest<br>ce from 80.499999<br>st support: 80.499999<br>sverse stiffeners Othe<br>ASR<br>Override ASR capaci<br>Comment:<br>ASR inv. tension:<br>ASR inv. tension:                                                       | ft or Span: Spa<br>r stiffeners Fatigue | an 1 V Fraction: 0.50000<br>Bracing ASR Shear capacity<br>URFD<br>Comment:<br>Stage: Construct                                                                                                    | DO Sid<br>DO Positive flexural<br>apacity<br>tion                                                  | Left O Rigit<br>capacity Neg | ht<br>gative flexu<br>LRFR<br>Comr        | ral capacity Verride LRFR nent:                                                               | Engine<br>capacity<br>Tension                             | Compr.                            |            |
| ASR inv. compr.:<br>ASR oper. tension:                                                                                                    | ft or Span: Spa<br>r stiffeners Fatigue | an 1 V Fraction: 0.50000<br>Bracing ASR Shear capacity<br>Comment:<br>Stage: Construct<br>Limit state                                                                                                    | Do Sid<br>Do Sid<br>Positive flexural<br>apacity<br>tion<br>Over Momen<br>capacit<br>ride (kip-ft) | Left O Rigit<br>capacity Neg | ht<br>gative flexu                        | ral capacity Vverride LRFR nent:                                                              | Engine<br>capacity<br>Tension<br>capacity<br>(csi)        | Compr.<br>capacity<br>(kea)       | Phi        |
| tt Of Interest<br>ce from 80.499999<br>ist support: 80.499999<br>isverse stiffeners Othe<br>ASR<br>Override ASR capaci<br>Comment:<br>ASR inv. tension:<br>ASR inv. tension:<br>ASR oper. tension:<br>ASR oper. compr.:          | ft or Span: Spa<br>r stiffeners Fatigue | an 1 V Fraction: 0.50000<br>Bracing ASR Shear capacity<br>LRFD Comment:<br>Stage: Construct<br>Limit state<br>> STRENGTH-I                                                                                             | DO Sid<br>DO Positive flexural<br>apacity<br>tion<br>Over Momen<br>capacit<br>(kip-ft)             | Left O Rigi<br>capacity Neg  | ht<br>gative flexu<br>LRFR                | ral capacity ral capacity verride LRFR nent:                                                  | Engine<br>capacity<br>(ksi)<br>100                        | Compr.<br>capacity<br>(ksi)<br>90 | Phi        |
| At Of Interest<br>ce from 80.499999<br>ist support: 80.499999<br>isverse stiffeners Othe<br>ASR<br>Override ASR capaci<br>Comment:<br>ASR inv. tension:<br>ASR oper. tension:<br>ASR oper. compr.:<br>LFR                        | ft or Span: Spa<br>r stiffeners Fatigue | an 1 V Fraction: 0.50000<br>Bracing ASR Shear capacity<br>URFD Override LRFD c<br>Comment:<br>Stage: Construc<br>Limit state<br>StreNGTH-I<br>STRENGTH-II                                                              | DO Sid<br>DO Positive flexural<br>apacity<br>etion<br>Over Momen<br>- capacit<br>ride (kip-ft)     | Left O Rigi<br>capacity Neg  | ht<br>gative flexu<br>LRFR<br>Comr        | ral capacity Verride LRFR nent: Limit state STRENGTH-1 STRENGTH-1                             | Engine<br>capacity<br>Tension<br>capacity<br>(ksi)<br>100 | Compr.<br>capacity<br>(ksi)<br>90 | Phi<br>0.6 |
| At Of Interest<br>ce from 80.499999<br>st support: 80.499999<br>sverse stiffeners Othe<br>ASR<br>Override ASR capacit<br>Comment:<br>ASR inv. tension:<br>ASR oper. tension:<br>ASR oper. compr.:<br>LFR<br>Override LFR capacit | ft or Span: Spa<br>r stiffeners Fatigue | an 1 V Fraction: 0.50000<br>Bracing ASR Shear capacity<br>URFD<br>Comment:<br>Stage: Construct<br>Limit state<br>STRENGTH-I<br>STRENGTH-I<br>STRENGTH-III                                                              | DO Sid<br>DO Positive flexural<br>apacity<br>ttion<br>Over Momen<br>- capacit<br>(kip-ft)          | Left O Rigit<br>capacity Neg | ht<br>gative flexu<br>LRFR<br>Comr        | ral capacity Vverride LRFR nent: Limit state STRENGTH-I STRENGTH-I STRENGTH-I STRENGTH-I      | Engine<br>capacity<br>Tension<br>capacity<br>(ksi)<br>100 | Compr.<br>capacity<br>(ksi)<br>90 | Phi<br>0.6 |
| tt Of Interest<br>ce from 80.499999<br>sverse stiffeners Othe<br>ASR                                                                                                    | ft or Span: Spa<br>r stiffeners Fatigue | an 1 V Fraction: 0.50000<br>Bracing ASR Shear capacity<br>IRFD<br>Comment:<br>Stage: Construct<br>Stage: Construct<br>Stage: Construct<br>Stage: Construct<br>StrengTH-II<br>STRENGTH-II<br>STRENGTH-II<br>STRENGTH-II | DO Sid<br>DO Sid<br>Positive flexural<br>apacity<br>ttion                                          | capacity Neg                 | ht gative flexu                           | ral capacity Verride LRFR nent: Limit state STRENGTH-I STRENGTH-I STRENGTH SERVICE-II STRIGUE | Engine<br>capacity<br>Tension<br>capacity<br>(ksi)<br>100 | Compr.<br>capacity<br>(ksi)<br>90 | Phi<br>0.6 |

Click **OK** to save the data and right click on **Plate Girder** and select **Analyze**.

After the LRFR analysis is completed, click on the **Specification Check Detail** button from the **Results** group of the **DESIGN/RATE** ribbon and navigate to **Stage 3->Plate Girder->Span 1 80.5 ft. -> Article 6.10.7.2.1**.

The **phif** value has been overridden to 0.60 for a specific limit state case (mentioned in the POI 80.5 ft. window) as can be seen from the figures below. The **Resist** field reflects the implementation of the capacity override. The value in the **Resist** column is Phi \* Fnc (from the **Override** columns) in cases where there are values in the **Override** columns.

| Spec Check                                                                    | k Detail for 6.10.7.2.                                                                           | 1 General                                            |                                                                                                |                                                                              |                                                              |                                                                      |                                                                      |                                                                      |                                                                              |                                                                              |                                                                      |                                                                      | - C                                                          | 1 : |
|-------------------------------------------------------------------------------|--------------------------------------------------------------------------------------------------|------------------------------------------------------|------------------------------------------------------------------------------------------------|------------------------------------------------------------------------------|--------------------------------------------------------------|----------------------------------------------------------------------|----------------------------------------------------------------------|----------------------------------------------------------------------|------------------------------------------------------------------------------|------------------------------------------------------------------------------|----------------------------------------------------------------------|----------------------------------------------------------------------|--------------------------------------------------------------|-----|
| fc = s<br>f'c = d<br>Stress = :<br>Resist = p<br>Design Ra<br>Note: If        | stress in the<br>4.5000 (ksi)<br>fbu<br>phif * Fnc<br>tio = Resist/S<br>the capacity h           | Co<br>slab<br>tress<br>as been over                  | empression Fl.                                                                                 | ange<br>Resistance                                                           | : is compu                                                   | uted as o                                                            | verride ph                                                           | i*overr:                                                             | ide capaci                                                                   | ty.                                                                          |                                                                      |                                                                      |                                                              |     |
| Othe<br>Limit<br>State                                                        | erwise the Res<br>Load<br>Comb                                                                   | istance is o<br>Flexure<br>Type                      | computed as po<br>Component                                                                    | er the Spe<br>fbu<br>(ksi)                                                   | frd<br>(ksi)                                                 | Fnc<br>(ksi)                                                         | Overr<br>Phi                                                         | ride<br>Fnc<br>(ksi)                                                 | Stress<br>(ksi)                                                              | Resist<br>(ksi)                                                              | Design<br>Ratio                                                      | Status                                                               |                                                              |     |
| STR-I<br>STR-I<br>STR-I<br>STR-I<br>STR-I<br>STR-I<br>STR-I<br>STR-I          | 1, DesInv<br>1, DesInv<br>1, DesOp<br>1, DesOp<br>2, DesInv<br>2, DesInv<br>2, DesOp<br>2, DesOp | Pos<br>Pos<br>Pos<br>Pos<br>Pos<br>Pos<br>Pos<br>Pos | Top Flange<br>Top Flange<br>Top Flange<br>Top Flange<br>Top Flange<br>Top Flange<br>Top Flange | -48.00<br>-41.35<br>-46.48<br>-41.35<br>-46.95<br>-41.35<br>-45.67<br>-41.35 | 0.00<br>0.00<br>0.00<br>0.00<br>0.00<br>0.00<br>0.00<br>0.00 | 50.00<br>50.00<br>50.00<br>50.00<br>50.00<br>50.00<br>50.00<br>50.00 | 0.60<br>0.60<br>0.60<br>0.60<br>0.60<br>0.60<br>0.60<br>0.60         | 90.00<br>90.00<br>90.00<br>90.00<br>90.00<br>90.00<br>90.00<br>90.00 | -48.00<br>-41.35<br>-46.48<br>-41.35<br>-46.95<br>-41.35<br>-45.67<br>-41.35 | -54.00<br>-54.00<br>-54.00<br>-54.00<br>-54.00<br>-54.00<br>-54.00<br>-54.00 | 1.125<br>1.306<br>1.162<br>1.306<br>1.150<br>1.306<br>1.182<br>1.306 | Pass<br>Pass<br>Pass<br>Pass<br>Pass<br>Pass<br>Pass<br>Pass         |                                                              |     |
| Spec Checl                                                                    | k Detail for 6.10.7.2.                                                                           | 1 General                                            |                                                                                                |                                                                              |                                                              |                                                                      |                                                                      |                                                                      |                                                                              |                                                                              |                                                                      |                                                                      |                                                              | ок  |
| tress = :<br>esist = ]<br>esign Ra:                                           | fbu + fl/3<br>phif * Fnt<br>tio = Resist/S                                                       |                                                      | Tension Flan                                                                                   | ge                                                                           |                                                              |                                                                      |                                                                      |                                                                      |                                                                              |                                                                              |                                                                      |                                                                      |                                                              |     |
| Limit<br>State                                                                | Load<br>Comb                                                                                     | Flexure<br>Type                                      | Component                                                                                      | fbu<br>(ksi)                                                                 | fl<br>(ksi)                                                  | frd<br>(ksi)                                                         | Fnt<br>(ksi)                                                         | Ov<br>Phi                                                            | /erride<br>Fnt<br>(ksi)                                                      | Stress<br>(ksi)                                                              | Resist<br>(ksi)                                                      | Design<br>Ratio                                                      | Status                                                       |     |
| STR-I<br>STR-I<br>STR-I<br>STR-I<br>STR-I<br>STR-I<br>STR-I<br>STR-I<br>STR-I | 1, DesInv<br>1, DesInv<br>1, DesOp<br>1, DesOp<br>2, DesInv<br>2, DesInv<br>2, DesOp<br>2, DesOp | Pos<br>Pos<br>Pos<br>Pos<br>Pos<br>Pos<br>Pos<br>Pos | Bot Flange<br>Bot Flange<br>Bot Flange<br>Bot Flange<br>Bot Flange<br>Bot Flange<br>Bot Flange | 62.68<br>35.10<br>56.37<br>35.10<br>58.35<br>35.10<br>53.03<br>35.10         | 0.00<br>0.00<br>0.00<br>0.00<br>0.00<br>0.00<br>0.00         | 0.00<br>0.00<br>0.00<br>0.00<br>0.00<br>0.00<br>0.00<br>0.00         | 50.00<br>50.00<br>50.00<br>50.00<br>50.00<br>50.00<br>50.00<br>50.00 | 0.60<br>0.60<br>0.60<br>0.60<br>0.60<br>0.60<br>0.60<br>0.60         | 100.00<br>100.00<br>100.00<br>100.00<br>100.00<br>100.00<br>100.00<br>100.00 | 62.68<br>35.10<br>56.37<br>35.10<br>58.35<br>35.10<br>53.03<br>35.10         | 60.00<br>60.00<br>60.00<br>60.00<br>60.00<br>60.00<br>60.00<br>60.00 | 0.957<br>1.710<br>1.064<br>1.710<br>1.028<br>1.710<br>1.131<br>1.710 | Fail<br>Pass<br>Pass<br>Pass<br>Pass<br>Pass<br>Pass<br>Pass | -   |
|                                                                               |                                                                                                  |                                                      |                                                                                                |                                                                              |                                                              |                                                                      |                                                                      |                                                                      |                                                                              |                                                                              |                                                                      |                                                                      |                                                              | OK  |

# Capacity Override LRFD

From the **Bridge Explorer**, double click on **BID1** - **TrainingBridge1** (or select and click **Open** from the **Bridge** group of the **BRIDGE** ribbon ) to open the bridge.

| Br 🖁                                  |           | AA                | SHTOWare Bridge De      | sign and Rating       | ?        | _ |      | ×      |
|---------------------------------------|-----------|-------------------|-------------------------|-----------------------|----------|---|------|--------|
| BRIDGE EXPLORER BRID                  | GE FOLDER | RATE              | TOOLS VIEW              | ,                     |          |   |      |        |
| New Open Satch V                      | Find Copy | Paste Cop<br>To Y | y Remove Delete<br>From |                       |          |   |      |        |
| Bridge                                |           | Manage            | 2                       |                       |          |   |      | -      |
|                                       |           | BID               | Bridge ID               | Bri                   | dge Name |   |      | Dist   |
| Recent Bridges                        |           | 1                 | TrainingBridge1         | Training Bridge 1(LRF | D)       |   | U    | nkn    |
| All Bridges                           |           | 2                 | TrainingBridge2         | Training Bridge 2(LRF | D)       |   | U    | nkn    |
| Template bridge                       |           | 3                 | TrainingBridge3         | Training Bridge 3(LRF | D)       |   | U    | nk     |
| Deleted Bridges                       |           | 4                 | PCITrainingBridge1      | PCI TrainingBridge1(L | FR)      |   |      |        |
| • • • • • • • • • • • • • • • • • • • |           | 5                 | PCITrainingBridge2      | PCITrainingBridge2(LF | (FD)     |   |      | $\geq$ |
|                                       |           | 6                 | PCITrainingBridge3      | PCI TrainingBridge3(L | FR)      |   |      |        |
|                                       |           | 7                 | PCITrainingBridge4      | PCITrainingBridge4(LF | RFD)     |   |      | 1      |
|                                       |           | -                 |                         |                       |          |   |      | 1      |
|                                       |           | -                 |                         |                       |          |   | h    | 1      |
|                                       |           | ~~~~              |                         |                       |          |   | Vini |        |

Navigate to **SUPERSTRUCTURE DEFINITIONS -> Simple Span Structure->Members->G1->Member Alternative->Plate Girder-> Point of Interests-> Span 1 - 80.499999 -Right.** Double click on this point of interest.

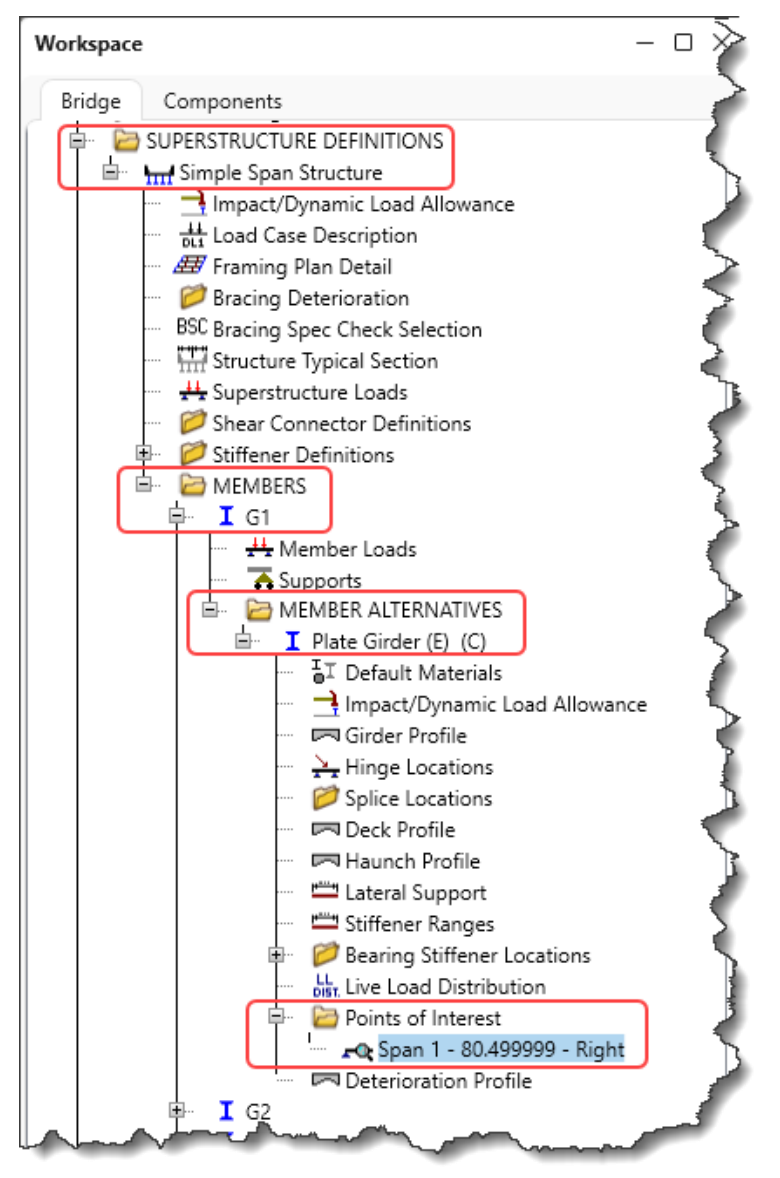

Navigate to the **Positive flexural capacity** tab of this window. As seen from the window below, the option for **Override LRFD capacity** is not checked. Hence, the beam capacities at 80.5 ft will be computed by the AASHTO LRFD Engine.

| most support: 80.4999   | 99 ft or       | Span: S | pan 1 🔍 | F      | raction: 0.50000 | )         | Side -               | .eft 🔘 Rig     | ght     |
|-------------------------|----------------|---------|---------|--------|------------------|-----------|----------------------|----------------|---------|
| ransverse stiffeners Ot | her stiffeners | Fatigue | Bracing | ASR    | Shear capacity   | Positiv   | e flexural ca        | pacity Ne      | egative |
| ASR                     |                |         |         | - LRFE | )                |           |                      |                |         |
| Override ASR capa       | acity          |         |         |        | Override LRFD ca | pacity    |                      |                |         |
| Comment:                |                |         |         | Con    | iment:           |           |                      |                |         |
| ASR inv. tension:       | ksi            |         |         | Stag   | e: Construct     | ion       |                      |                |         |
| ASR inv. compr.:        | ksi            |         |         |        |                  | Over      | Moment               | Tensic         |         |
| ASR oper. tension:      | ksi            |         |         |        | Limit state      | -<br>ride | capacity<br>(kip-ft) | capac<br>(ksi) |         |
| ASR oper. compr.:       | ksi            |         |         | >      | STRENGTH-I       | nue       | (kip-it)             | (KSI)          |         |
|                         |                |         |         |        | STRENGTH-II      |           |                      |                |         |
| Override LFR capa       | city           |         |         |        | STRENGTH-III     |           |                      |                |         |
| Commont                 |                |         |         |        | STRENGTH-IV      |           |                      |                |         |
| Comment:                |                |         |         |        | STRENGTH-V       |           |                      |                |         |
| Moment:                 | kip-ft         | Phi:    |         | _      | SERVICE-I        |           |                      |                |         |
| Tens. stress:           | ksi            | Phi:    |         | _      | SERVICE-II       |           |                      |                |         |
| Compr. stress:          | ksi            | Phi:    |         |        | SERVICE-III      |           |                      | -              |         |
|                         |                |         |         |        | SERVICE-IV       |           |                      |                |         |
|                         |                |         |         |        |                  |           |                      | -              |         |
|                         |                |         |         |        |                  | -         |                      | •              |         |

Click **OK** to apply the data and close the window.

From the Analysis group of the DESIGN/RATE ribbon, click on the Analysis Settings button as shown below.

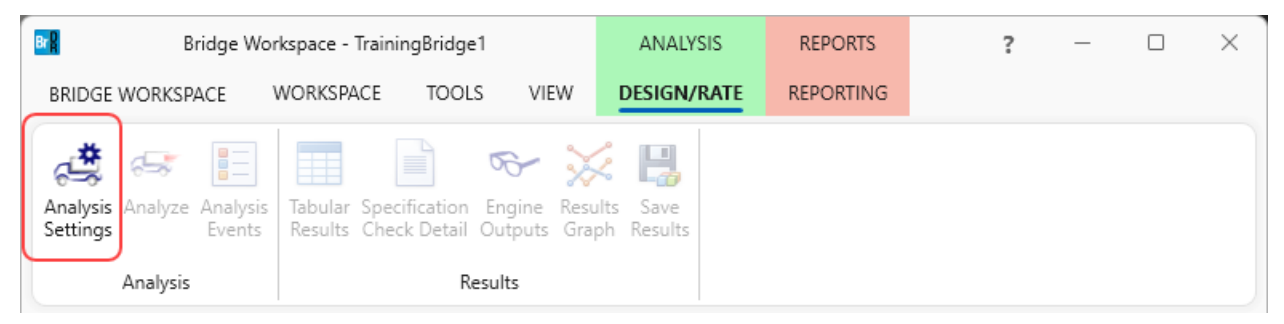

Click on the **Open template** button in the **Analysis Settings** window. Select the **HL 93 Design Review** template. The updated **Analysis Settings** window is shown below.

| Analysis type:<br>Line Girder<br>Analysis option:<br>DL, LL and Spec-Checking<br>Apply preference setting:<br>None<br>Vehicles<br>Vehicles<br>Vehicles<br>Vehicles<br>Vehicles<br>Vehicles<br>Vehicles<br>Vehicles<br>Vehicles<br>Vehicles<br>Vehicles<br>Standard<br>- Alternate Military Loading<br>- V2<br>- EV3<br>- Alternate Military Loading<br>- V2<br>- EV3<br>- Alternate Military Loading<br>- V2<br>- EV3<br>- Alternate Military Loading<br>- V2<br>- EV3<br>- H 15-44<br>- H 20-44<br>- H 20-44<br>- H 20-44<br>- H 20-44<br>- H 20-44<br>- H 20-44<br>- H 20-44<br>- SU5<br>- SU6<br>- SU5<br>- SU6<br>- SU5<br>- SU6<br>- SU5<br>- SU6<br>- Type 3.3<br>- Type 3.3<br>- Type 3.2<br>- Type 3.2<br>- Ty | > \              |   |
|----------------------------------------------------------------------------------------------------|------------------|---|
| ne / Impact loading type: As Requested<br>Vehicles Output Engine Description Traffic direction: Both directions Vehicle selection Vehicles Vehicles                                                                                                    | nced             |   |
| Vehicles     Output     Engine     Description       Traffic direction:     Both directions       Refresh     Temporary vehicles     Advait     Advait       Vehicle selection     Vehicle summary       Image: Constraint of the selection of the selection of the                                                                                                    | nced             |   |
| Traffic direction:       Both directions       Refresh       Temporary vehicles       Advait         Vehicle selection       Vehicle summary       Image: Comparison of the selection       Vehicle summary         Image: Comparison of the selection       Vehicle summary       Image: Comparison of the selection       Image: Comparison of the selection         Image: Comparison of the selection       Image: Comparison of the selection       Vehicle summary       Image: Comparison of the selection         Image: Comparison of the selection       Image: Comparison of the selection       Image: Comparison of the selection       Image: Comparison of the selection         Image: Comparison of the selection       Image: Comparison of the selection       Image: Comparison of the selection       Image: Comparison of the selection         Image: Comparison of the selection       Image: Comparison of the selection       Image: Comparison of the selection       Image: Comparison of the selection         Image: Comparison of the selection       Image: Comparison of the selection       Image: Comparison of the selection       Image: Comparison of the selection       Image: Comparison of the selection         Image: Comparison of the selection of the selection of t                                                                                                    | nced             |   |
| <ul> <li>Venice solution</li> <li>Venice solution</li> <li>Venice solution</li> <li>Venice solution</li> <li>Venice solution</li> <li>Rating vehicles</li> <li>Inventory</li> <li>Operating</li> <li>Legal operating</li> <li>Legal operating</li> <li>Permit inventory</li> <li>Permit operating</li> <li>Solution</li> <li>Substantian</li> <li>Substantian</li> <li>Substan</li></ul>                                                                                                    |                  |   |
| Reset Clear Open template OK Apply                                                                                                    | Cancel           |   |
| Turchter Description Archeir                                                                                                    | Dublic ( Drivete |   |
| HL 93 Design Review HL 93 Design Review I RFD                                                                                                    | Public / Private |   |
| HS 20 LFR Rating HS 20 LFR Rating LFR                                                                                                    | Public           | - |
| LRFR Design Load Rating LRFR Design Load Rating LRFR                                                                                                    | Public           | - |
| LRFR Legal Load Rating LRFR Legal Load Rating LRFR                                                                                                    | Public           |   |

| O Design review Rating                                                                                                    |                         | Design method:                                                                                                    | LRFD                       | ~      |
|----------------------------------------------------------------------------------------------------|-------------------------|----------------------------------------------------------------------------------------------------|----------------------------|--------|
| analysis type: Line Girder                                                                                                    | ~                       | Analysis option:                                                                                                    | DL, LL and Spec-Checking   | $\sim$ |
| ane / Impact loading type: As Requested                                                                                                    | ~                       | Apply preference settin                                                                                                  | ng: None                   | $\sim$ |
| Traffic direction: Both directions<br>Vehicle selection                                                                                                    | ription V               | Refresh Te<br>Vehicle summary                                                                                            | emporary vehicles Advance  | d      |
| i → Vehicles<br>→ Standard<br>→ Alternate Military Loading<br>→ EV2<br>→ EV3<br>→ HL-93 (US)<br>→ HS 20 (SI)<br>→ HS 20 (SI)<br>→ HS 20 (SI)<br>→ HS 20-44<br>→ LRFD Fatigue Truck (SI)<br>→ LRFD Fatigue Truck (US)<br>→ Agency<br>→ User defined<br>→ Temporary | Add t<br>>><br>Remove f | Design vehicles<br>Design loads<br>□ Design loads<br>□ HL-93 (U<br>□ Permit loads<br>□ Fatigue loads<br>□ LRFD Fati<br>o | s<br>S)<br>igue Truck (US) |        |

Click **OK** to apply the settings and close the window.

To analyze, right click on Plate Girder and select Analyze.

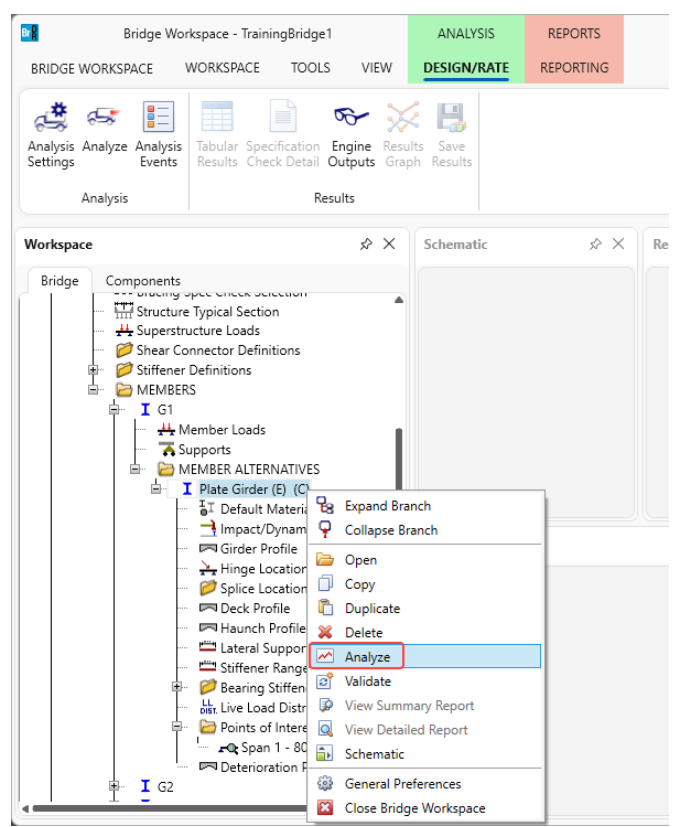

After the LRFD analysis is completed click on the **Specification Check Detail** button from the **Results** group of the **DESIGN/RATE** ribbon and navigate to **Stage 3->Plate Girder->Span 1 80.5 ft. -> Article 6.10.7.2.1**.

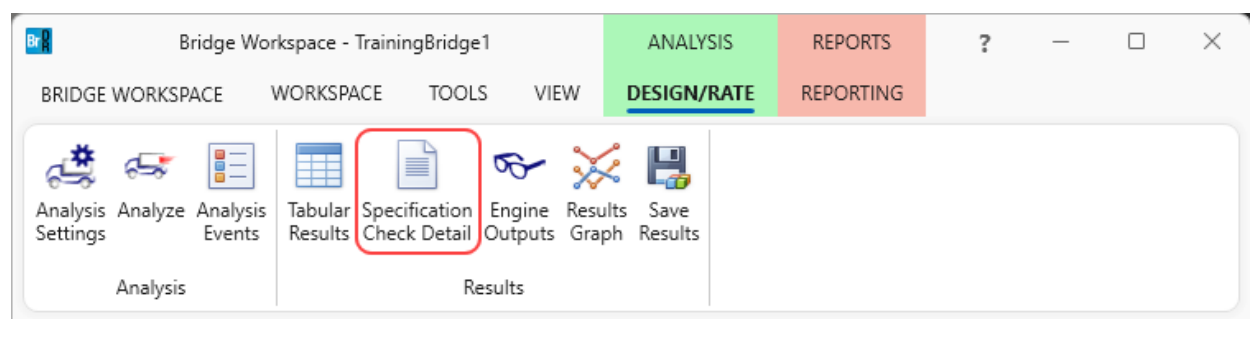

|                                                                                                  |                                                                                                    | Articles |                                                                                                    |                                                                                                    |                                                                                                    |                                                                                                    |                                                               |                |
|--------------------------------------------------------------------------------------------------|----------------------------------------------------------------------------------------------------|----------|----------------------------------------------------------------------------------------------------|----------------------------------------------------------------------------------------------------|----------------------------------------------------------------------------------------------------|----------------------------------------------------------------------------------------------------|---------------------------------------------------------------|----------------|
|                                                                                                  |                                                                                                    | All arti | icles 🗸                                                                                                    |                                                                                                    |                                                                                                    |                                                                                                    |                                                               |                |
|                                                                                                  | Generate                                                                                                    | Format   |                                                                                                    |                                                                                                    |                                                                                                    |                                                                                                    |                                                               |                |
| openties                                                                                         | Generate                                                                                                    | Bullet   | list 🗸                                                                                                    |                                                                                                    |                                                                                                    |                                                                                                    |                                                               |                |
| fication filter                                                                                  |                                                                                                    | Repor    | rt                                                                                                    |                                                                                                    |                                                                                                    |                                                                                                    |                                                               |                |
| 🕨 🚞 Stage 2                                                                                      |                                                                                                    |          | Specification refe                                                                                                    | erence                                                                                                    | Limit Stat                                                                                                    | te Flex. Sense                                                                                                    | Pass/Fail                                                     |                |
| 🛯 🚞 Stage 3                                                                                      |                                                                                                    |          | 🗙 6.10.4.2.2 Fle                                                                                                    | exure                                                                                                    |                                                                                                    | N/A                                                                                                    | Failed                                                        |                |
| 🔺 🚞 Plate                                                                                        | Girder                                                                                                    |          | NA 6.10.5.3 Spec                                                                                                    | cial Fatigue Require                                                                                                    | ement for Webs                                                                                                    | N/A                                                                                                    | Not Applicab                                                  | le             |
| 🚞 S                                                                                              | pan 1 - 0.00 ft.                                                                                                    |          | 🗎 6.10.6.2.2 Co                                                                                                    | omposite Sections i                                                                                                    |                                                                                                    | N17A                                                                                                    | C C                                                           |                |
| 🚞 S                                                                                              | pan 1 - 13.66 ft.                                                                                                    |          | 🗎 6.10.6.2.3 Co                                                                                                    | omposite Sections i                                                                                                    | Spec Check Detail for 6.10.7.2.1 General                                                                                                    |                                                                                                    |                                                               | >              |
| i S                                                                                              | pan 1 - 16.10 ft.                                                                                                    |          | NA 6 10 7 1 1 G                                                                                                    |                                                                                                    | 1                                                                                                    |                                                                                                    |                                                               |                |
| (C) - C                                                                                          |                                                                                                    |          | 1 MA 0.10.7.1.1 Ge                                                                                                    | eneral                                                                                                    | C. Storal. Structures                                                                                                    |                                                                                                    |                                                               |                |
| <u> </u>                                                                                         | pan 1 - 27.31 ft.                                                                                                    |          | NA 6.10.7.1.2 No                                                                                                    | eneral<br><u>ominal F</u> lexural Resi                                                                                                    | 6 Steel Structures<br>6.10 I-Section Flexural Members                                                                                                    |                                                                                                    |                                                               |                |
| i S                                                                                              | pan 1 - 27.31 ft.<br>pan 1 - 32.20 ft.                                                                                                    |          | NA 6.10.7.1.2 No<br>X 6.10.7.2.1 Ge                                                                                                    | eneral<br>ominal Flexural Resi<br>eneral                                                                                                    | 6 Steel Structures<br>6.10 I-Section Flexural Members<br>6.10.7 Flexural Resistance-Compos:                                                                                                    | ite Sections in Po                                                                                                    | ositive Flexure                                               | 2              |
| i s<br>i s<br>i s                                                                                | pan 1 - 27.31 ft.<br>pan 1 - 32.20 ft.<br>pan 1 - 40.73 ft.                                                                                                    |          | NA 6.10.7.1.2 No<br>★ 6.10.7.2.1 Ge<br>6.10.7.2.2 No                                                                                                    | eneral<br>ominal Flexural Resi<br>eneral<br>ominal Flexural Resi                                                                                                    | 6 Steel Structures<br>6.10 I-Section Flexural Members<br>6.10.7 Flexural Resistance-Compos:<br>6.10.7.2 Noncompact Sections<br>6.10.7.2.1 General                                                                                                    | ite Sections in Po                                                                                                    | ositive Flexure                                               | È              |
| S<br>S<br>S<br>S<br>S<br>S                                                                       | pan 1 - 27.31 ft.<br>pan 1 - 32.20 ft.<br>pan 1 - 40.73 ft.<br>pan 1 - 48.30 ft.                                                                                                    |          | NA 6.10.7.1.1 Ge<br>NA 6.10.7.1.2 No<br>★ 6.10.7.2.1 Ge<br>6.10.7.2.2 No<br>★ 6.10.7.3 Flex                                                                                                    | eneral<br>ominal Flexural Resi<br>eneral<br>ominal Flexural Resi<br>ural Resistance - Di                                                                                                    | 6 Steel Structures<br>6.10 I-Section Flexural Members<br>6.10.7 Flexural Resistance-Compos:<br>6.10.7.2 Noncompact Sections<br>6.10.7.2.1 General<br>(AASHTO LRFD Bridge Design Specif:                                                                                                    | ite Sections in Po<br>ications, Ninth Ec                                                                                            | ositive Flexure<br>dition)                                    | 2              |
| S<br>S<br>S<br>S<br>S<br>S<br>S<br>S<br>S                                                        | pan 1 - 27.31 ft.<br>pan 1 - 32.20 ft.<br>pan 1 - 40.73 ft.<br>pan 1 - 48.30 ft.<br>pan 1 - 54.14 ft.                                                                                                    |          | NA 6.10.7.1.2 No                                                                                                    | eneral<br>ominal Flexural Res<br>eneral<br>ominal Flexural Res<br>ural Resistance - Di<br>scretely Braced Flai                                                                                                    | 6 Steel Structures<br>6.10 I-Section Flexural Members<br>6.10.7 Flexural Resistance-Compos:<br>6.10.7.2 Noncompact Sections<br>6.10.7.2.1 General<br>(AASHTO LRFD Bridge Design Specif:<br>Steel Plate - At Location = 80.500                                                                                                    | ite Sections in Po<br>ications, Ninth Ec<br>00 (ft) - Left                                                                          | ositive Flexure<br>dition)<br>Stage 3                         | 2              |
| 5<br>5<br>5<br>5<br>5<br>5<br>5<br>5<br>5<br>5<br>5<br>5<br>5<br>5<br>5<br>5<br>5<br>5<br>5      | pan 1 - 27.31 ft.<br>pan 1 - 32.20 ft.<br>pan 1 - 40.73 ft.<br>pan 1 - 48.30 ft.<br>pan 1 - 54.14 ft.<br>pan 1 - 64.40 ft.                                                                                                    |          | MA 6.10.7.1.2 No                                                                                                    | eneral<br>ominal Flexural Res<br>eneral<br>ominal Flexural Res<br>ural Resistance - Di<br>scretely Braced Flai<br>scretely Braced Flai                                                                                                    | 6 Steel Structures<br>6.10 I-Section Flexural Members<br>6.10.7 Flexural Resistance-Compos:<br>6.10.7.2 Noncompact Sections<br>6.10.7.2.1 General<br>(AASHTO LRRD Bridge Design Specif:<br>Steel Plate - At Location = 80.500<br>Section within Top Flance Continue                                                                                                    | ite Sections in Po<br>ications, Ninth Ec<br>00 (ft) - Left                                                                          | ositive Flexure<br>dition)<br>Stage 3                         | 2              |
| s<br>S<br>S<br>S<br>S<br>S<br>S<br>S<br>S<br>S<br>S<br>S<br>S<br>S<br>S<br>S<br>S<br>S<br>S<br>S | pan 1 - 27.31 ft.<br>pan 1 - 32.20 ft.<br>pan 1 - 40.73 ft.<br>pan 1 - 48.30 ft.<br>pan 1 - 54.14 ft.<br>pan 1 - 67.56 ft.                                                                                                    |          | NA 6.10.7.1.2 No<br>NA 6.10.7.1.2 No<br>★ 6.10.7.2.1 Ge<br>■ 6.10.7.2.1 Ge<br>↓ 6.10.7.3 Flex<br>NA 6.10.8.1.1 Di<br>NA 6.10.8.1.2 Di<br>NA 6.10.8.1.3 Co                                                                                                    | eneral<br>aminal Flexural Res<br>eneral<br>ominal Flexural Res<br>ural Resistance - Do<br>scretely Braced Flar<br>scretely Braced Flar<br>pontinuously Braced                                                                                                    | 6 Steel Structures<br>6.10 I-Section Flexural Members<br>6.10.7 Flexural Resistance-Compos:<br>6.10.7.2 Noncompact Sections<br>6.10.7.2.1 General<br>(AASHTO LRTD Bridge Design Specif:<br>Steel Plate - At Location = 80.500<br>Section within Top Flange Continue                                                                                                    | ite Sections in Po<br>ications, Ninth Eo<br>00 (ft) - Left<br>ous Bracing Region                                                    | ositive Flexure<br>dition)<br>Stage 3<br>n                    | 2              |
| s<br>s<br>s<br>s<br>s<br>s<br>s<br>s<br>s<br>s<br>s<br>s<br>s<br>s<br>s<br>s<br>s<br>s<br>s      | pan 1 - 27.31 ft.<br>pan 1 - 32.20 ft.<br>pan 1 - 40.73 ft.<br>pan 1 - 48.30 ft.<br>pan 1 - 54.14 ft.<br>pan 1 - 67.56 ft.<br>pan 1 - 80.50 ft.                                                                                                    |          | NA 6.10.7.1.2 No<br>NA 6.10.7.1.2 No<br>★ 6.10.7.2.1 Ge<br>■ 6.10.7.2 No<br>★ 6.10.7.3 Flex<br>NA 6.10.8.1.1 Di<br>NA 6.10.8.1.2 Di<br>NA 6.10.8.1.3 Co<br>■ 6.10.8.2.1 Ge                                                                                                    | eneral<br>priminal Flexural Resi<br>pominal Flexural Resi<br>ural Resistance - Di<br>scretely Braced Flar<br>scretely Braced Flar<br>potinuously Braced<br>eneral                                                                                                    | <pre>6 Steel Structures<br/>6.10 I-Section Flexural Members<br/>6.10.7 Flexural Resistance-Compos:<br/>6.10.7.2 Noncompact Sections<br/>6.10.7.2.1 General<br/>(AASHTO LRFD Bridge Design Specif:<br/>Steel Plate - At Location = 80.500<br/>Section within Top Flange Continue<br/>INPUT:<br/>Dbif = 1.000</pre>                                                                                                    | ite Sections in Po<br>ications, Ninth Eo<br>00 (ft) - Left<br>ous Bracing Region                                                    | ositive Flexure<br>dition)<br>Stage 3<br>n                    | 2              |
| s<br>S<br>S<br>S<br>S<br>S<br>S<br>S<br>S<br>S<br>S<br>S<br>S<br>S<br>S<br>S<br>S<br>S<br>S<br>S | pan 1 - 27.31 ft.<br>pan 1 - 32.20 ft.<br>pan 1 - 40.73 ft.<br>pan 1 - 48.30 ft.<br>pan 1 - 54.14 ft.<br>pan 1 - 64.40 ft.<br>pan 1 - 67.56 ft.<br>pan 1 - 80.50 ft.<br>pan 1 - 80.98 ft.                                                                                                    |          | NA 6.10.7.1.1 Ge<br>NA 6.10.7.1.2 Nc<br>★ 6.10.7.2.1 Ge<br>6.10.7.2.2 Nc<br>★ 6.10.7.3 Flex:<br>NA 6.10.8.1.1 Di:<br>NA 6.10.8.1.2 Di:<br>NA 6.10.8.1.2 Ge<br>■ 6.10.8.2.1 Ge<br>■ 6.10.8.2.2 Lo                                                                                                    | eneral<br>primal Flexural Resi<br>pominal Flexural Resi<br>ural Resistance - Di<br>scretely Braced Flar<br>scretely Braced Flar<br>pontinuously Braced<br>eneral<br>scal Buckling Resist                                                                                                    | 6 Steel Structures<br>6.10 I-Section Flexural Members<br>6.10.7 Flexural Resistance-Compos:<br>6.10.7.2 Noncompact Sections<br>6.10.7.2.1 General<br>(AASHTO LRFD Bridge Design Specif:<br>Steel Plate - At Location = 80.500<br>Section within Top Flange Continue<br>INPUT:<br>phif = 1.000<br>Section Type: Composite                                                                                                    | ite Sections in Po<br>ications, Ninth Eo<br>00 (ft) - Left<br>ous Bracing Region                                                    | ositive Flexure<br>dition)<br>Stage 3<br>n                    | 2              |
| s<br>S<br>S<br>S<br>S<br>S<br>S<br>S<br>S<br>S<br>S<br>S<br>S<br>S<br>S<br>S<br>S<br>S<br>S<br>S | pan 1 - 27.31 ft.<br>pan 1 - 32.20 ft.<br>pan 1 - 40.73 ft.<br>pan 1 - 48.30 ft.<br>pan 1 - 54.14 ft.<br>pan 1 - 54.14 ft.<br>pan 1 - 64.40 ft.<br>pan 1 - 67.56 ft.<br>pan 1 - 80.96 ft.<br>pan 1 - 90.39 ft.<br>pan 1 - 96.60 ft.                                                                                                    |          | NA 6.10.7.1.1 Ge<br>NA 6.10.7.1.2 Nc<br>★ 6.10.7.2.1 Ge<br>6.10.7.2.2 Nc<br>★ 6.10.7.3 Flex:<br>NA 6.10.8.1.1 Di:<br>NA 6.10.8.1.2 Di:<br>NA 6.10.8.1.2 Ge<br>■ 6.10.8.2.2 Lo<br>■ 6.10.8.2.3 La                                                                                                    | eneral<br>ominal Flexural Resi<br>ominal Flexural Resi<br>ural Resistance - Di<br>scretely Braced Flar<br>scretely Braced Flar<br>ontinuously Braced<br>eneral<br>iccal Buckling Resista<br>teral Torsional Buck                                                                                                    | 6 Steel Structures<br>6.10 I-Section Flexural Members<br>6.10.7 Flexural Resistance-Compos:<br>6.10.7.2 Noncompact Sections<br>6.10.7.2.1 General<br>(AASHTO LRFD Bridge Design Specif:<br>Steel Plate - At Location = 80.500<br>Section within Top Flange Continue<br>INPUT:<br>phif = 1.000<br>Section Type: Composite<br>Compact: Yes<br>Allow Plastic Analysis Control Operation                                                                       | ite Sections in Po<br>ications, Ninth Eo<br>00 (ft) - Left<br>ous Bracing Region                                                    | ositive Flexure<br>dition)<br>Stage 3<br>n                    | <u>-</u>       |
| s<br>s<br>s<br>s<br>s<br>s<br>s<br>s<br>s<br>s<br>s<br>s<br>s<br>s<br>s<br>s<br>s<br>s<br>s      | pan 1 - 27.31 ft.<br>pan 1 - 32.20 ft.<br>pan 1 - 32.20 ft.<br>pan 1 - 40.73 ft.<br>pan 1 - 48.30 ft.<br>pan 1 - 54.14 ft.<br>pan 1 - 64.40 ft.<br>pan 1 - 67.56 ft.<br>pan 1 - 80.96 ft.<br>pan 1 - 94.39 ft.<br>pan 1 - 94.39 ft.<br>pan 1 - 96.60 ft.                                                                                                    |          | NA 6.10.7.1.1 Ge<br>NA 6.10.7.1.2 Nc<br>★ 6.10.7.2.1 Ge<br>6.10.7.2.2 Nc<br>★ 6.10.7.3 Flex<br>NA 6.10.8.1.1 Di<br>NA 6.10.8.1.2 Di<br>NA 6.10.8.1.3 Cc<br>■ 6.10.8.2.2 Lc<br>■ 6.10.8.2.3 La<br>■ 6.10.8.2.3 Cc                                                                                                    | eneral<br>ominal Flexural Res<br>eneral<br>ominal Flexural Res<br>ural Resistance - Dr<br>scretely Braced Flar<br>scretely Braced Flar<br>ontinuously Braced<br>eneral<br>ucal Buckling Resistra<br>teral Torsional Buck<br>o Lateral Torsional Buck                                                                                                    | 6 Steel Structures<br>6.10 I-Section Flexural Members<br>6.10.7 Flexural Resistance-Compos:<br>6.10.7.2 Noncompact Sections<br>6.10.7.2.1 General<br>(AASHTO LRFD Bridge Design Specif:<br>Steel Plate - At Location = 80.500<br>Section within Top Flange Continue<br>INPUT:<br>phif = 1.000<br>Section Type: Composite<br>Compact: Yes<br>Allow Moment Redistribution Control Opp<br>Allow Moment Redistribution Control                                 | ite Sections in Po<br>ications, Ninth Eo<br>00 (ft) - Left<br>ous Bracing Region<br>tion: No<br>ol Option: No                       | ositive Flexure<br>dition)<br>Stage 3<br>n                    | 2              |
| s<br>s<br>s<br>s<br>s<br>s<br>s<br>s<br>s<br>s<br>s<br>s<br>s<br>s<br>s<br>s<br>s<br>s<br>s      | pan 1 - 27.31 ft.<br>pan 1 - 32.20 ft.<br>pan 1 - 40.73 ft.<br>pan 1 - 40.73 ft.<br>pan 1 - 48.30 ft.<br>pan 1 - 54.14 ft.<br>pan 1 - 54.14 ft.<br>pan 1 - 67.56 ft.<br>pan 1 - 80.96 ft.<br>pan 1 - 94.39 ft.<br>pan 1 - 96.60 ft.<br>pan 1 - 107.81 ft.<br>pan 1 - 107.81 ft.                                                                                   |          | NA 6.10.7.1.1 Ge<br>NA 6.10.7.1.2 Nc<br>★ 6.10.7.2.1 Ge<br>6.10.7.2.1 Nc<br>★ 6.10.7.3 Flex<br>NA 6.10.8.1.1 Di<br>NA 6.10.8.1.2 Di<br>NA 6.10.8.1.3 Cc<br>■ 6.10.8.2.1 Ge<br>■ 6.10.8.2.3 La<br>■ 6.10.8.2.3 La<br>■ 6.10.8.2.3 Lt                                                                                                    | eneral<br>ominal Flexural Res<br>ominal Flexural Res<br>ural Resistance - Di<br>scretely Braced Flar<br>scretely Braced Flar<br>ontinuously Braced<br>eneral<br>ucal Buckling Resista<br>teral Torsional Buck<br>b Lateral Torsional Buck                                                                                                    | 6 Steel Structures<br>6.10 I-Section Flexural Members<br>6.10.7 Flexural Resistance-Compos:<br>6.10.7.2 Noncompact Sections<br>6.10.7.2.1 General<br>(AASHTO LRFD Bridge Design Specif:<br>Steel Plate - At Location = 80.500<br>Section within Top Flange Continue<br>INPUT:<br>phif = 1.000<br>Section Type: Composite<br>Compact: Yes<br>Allow Plastic Analysis Control Opr<br>Allow Moment Redistribution Contro<br>Moment Redistribution Qualified: 1 | ite Sections in Po<br>ications, Ninth Eo<br>00 (ft) - Left<br>ous Bracing Region<br>tion: No<br>ol Option: No<br>No, redistribution | ositive Flexure<br>dition)<br>Stage 3<br>n<br>n               | -<br>-<br>-    |
| s<br>s<br>s<br>s<br>s<br>s<br>s<br>s<br>s<br>s<br>s<br>s<br>s<br>s<br>s<br>s<br>s<br>s<br>s      | pan 1 - 27.31 ft.<br>pan 1 - 32.20 ft.<br>pan 1 - 40.73 ft.<br>pan 1 - 48.30 ft.<br>pan 1 - 48.30 ft.<br>pan 1 - 54.14 ft.<br>pan 1 - 64.40 ft.<br>pan 1 - 67.56 ft.<br>pan 1 - 80.98 ft.<br>pan 1 - 94.39 ft.<br>pan 1 - 96.60 ft.<br>pan 1 - 107.81 ft<br>pan 1 - 112.70 ft<br>pan 1 - 112.70 ft                                                                |          | NA 6.10.7.1.1 Ge<br>NA 6.10.7.1.2 Nc<br>★ 6.10.7.2.1 Ge<br>6.10.7.2.2 Nc<br>★ 6.10.7.3 Flex<br>NA 6.10.8.1.1 Di<br>NA 6.10.8.1.2 Di<br>NA 6.10.8.1.3 Cc<br>■ 6.10.8.2.1 Ge<br>■ 6.10.8.2.3 La<br>■ 6.10.8.2.3 La<br>■ 6.10.8.2.3 Flex                                                                                                    | eneral<br>ominal Flexural Res<br>ominal Flexural Res<br>ural Resistance - Di<br>scretely Braced Flar<br>scretely Braced Flar<br>ontinuously Braced<br>eneral<br>ocal Buckling Resista<br>teral Torsional Buck<br>b Lateral Torsional Buck<br>b Lateral Torsional Buck<br>ural Resistance Ras                                                                                                    | 6 Steel Structures<br>6.10 I-Section Flexural Members<br>6.10.7 Flexural Resistance-Compos:<br>6.10.7.2 Noncompact Sections<br>6.10.7.2.1 General<br>(AASHTO LRFD Bridge Design Specif:<br>Steel Plate - At Location = 80.500<br>Section within Top Flange Continue<br>INPUT:<br>phif = 1.000<br>Section Type: Composite<br>Compact: Yes<br>Allow Plastic Analysis Control Opr<br>Allow Moment Redistribution Contry<br>Moment Redistribution Qualified: 1 | ite Sections in Po<br>ications, Ninth Eo<br>00 (ft) - Left<br>ous Bracing Region<br>tion: No<br>ol Option: No<br>No, redistribution | ositive Flexure<br>dition)<br>Stage 3<br>n<br>n               | ÷              |
| s<br>s<br>s<br>s<br>s<br>s<br>s<br>s<br>s<br>s<br>s<br>s<br>s<br>s<br>s<br>s<br>s<br>s<br>s      | pan 1 - 27.31 ft.<br>pan 1 - 32.20 ft.<br>pan 1 - 40.73 ft.<br>pan 1 - 40.73 ft.<br>pan 1 - 48.30 ft.<br>pan 1 - 54.14 ft.<br>pan 1 - 54.14 ft.<br>pan 1 - 54.14 ft.<br>pan 1 - 80.98 ft.<br>pan 1 - 80.98 ft.<br>pan 1 - 94.39 ft.<br>pan 1 - 107.81 ft<br>pan 1 - 112.70 ft<br>pan 1 - 112.73 ft<br>pan 1 - 128.80 ft.                                          |          | NA 6.10.7.1.1 Ge<br>NA 6.10.7.1.2 No<br>★ 6.10.7.2.1 Ge<br>6.10.7.2.2 No<br>★ 6.10.7.2 IGe<br>6.10.7.2 IGe<br>6.10.7.2 IGe<br>6.10.7.2 IGE<br>NA 6.10.8.1.1 Di<br>NA 6.10.8.1.2 Di<br>NA 6.10.8.1.2 Co<br>■ 6.10.8.2.1 Ge<br>■ 6.10.8.2.3 La<br>■ 6.10.8.2.3 La<br>■ 6.10.8.2.3 La<br>■ 6.10.8.2.3 La<br>■ 6.10.8.2.3 IGE<br>■ 6.10.8.2.3 IGE<br>■ 6.10.8 IGE<br>■ 6.10.8 IGE<br>■ 6. | eneral<br>ominal Flexural Res<br>eneral<br>ominal Flexural Res<br>ural Resistance - Di<br>scretely Braced Flar<br>scretely Braced Flar<br>ontinuously Braced<br>eneral<br>ocal Buckling Resista<br>teral Torsional Buck<br>b Lateral Torsional Buck<br>b Lateral Torsional Buck<br>a Lateral Torsional Buck<br>a Lateral Torsional Buck<br>a Lateral Torsional Buck<br>a Lateral Torsional Buck<br>a Lateral Torsional Buck<br>and Resistance Bas<br>Shear Resistance | 6 Steel Structures<br>6.10 I-Section Flexural Members<br>6.10.7 Flexural Resistance-Compos:<br>6.10.7.2 Noncompact Sections<br>6.10.7.2.1 General<br>(AASHTO LRFD Bridge Design Specif:<br>Steel Plate - At Location = 80.500<br>Section within Top Flange Continue<br>INPUT:<br>phif = 1.000<br>Section Type: Composite<br>Compact: Yes<br>Allow Plastic Analysis Control Op<br>Allow Moment Redistribution Control<br>Moment Redistribution Qualified: 1 | ite Sections in Po<br>ications, Ninth Eo<br>00 (ft) - Left<br>ous Bracing Region<br>tion: No<br>ol Option: No<br>No, redistribution | ositive Flexure<br>dition)<br>Stage 3<br>n<br>n did not occur | <u>∼</u><br>≎. |
| s<br>s<br>s<br>s<br>s<br>s<br>s<br>s<br>s<br>s<br>s<br>s<br>s<br>s<br>s<br>s<br>s<br>s<br>s      | pan 1 - 27.31 ft.<br>pan 1 - 32.20 ft.<br>pan 1 - 40.73 ft.<br>pan 1 - 40.73 ft.<br>pan 1 - 48.30 ft.<br>pan 1 - 48.30 ft.<br>pan 1 - 48.40 ft.<br>pan 1 - 64.40 ft.<br>pan 1 - 80.98 ft.<br>pan 1 - 80.50 ft.<br>pan 1 - 94.39 ft.<br>pan 1 - 107.81 ft<br>pan 1 - 107.81 ft<br>pan 1 - 112.70 ft<br>pan 1 - 112.83 ft<br>pan 1 - 128.80 ft<br>pan 1 - 128.80 ft |          | NA 6.10.7.1.1 Ge<br>NA 6.10.7.1.2 Nc<br>★ 6.10.7.2.1 Ge<br>6.10.7.2.2 Nc<br>★ 6.10.7.3 Flex<br>NA 6.10.8.1.1 Di<br>NA 6.10.8.1.2 Di<br>NA 6.10.8.1.3 Cc<br>■ 6.10.8.2.1 Ge<br>■ 6.10.8.2.3 La<br>■ 6.10.8.2.3 La<br>■ 6.10.8.2.3 rtl<br>■ 6.10.8.3 Flex<br>★ 6.10.9.1 Sheri<br>■ 6.10.9 Sheri<br>■ 6.10.9 S | eneral<br>ominal Flexural Resi<br>aneral<br>ominal Flexural Resi<br>ural Resistance - Di<br>scretely Braced Flar<br>scretely Braced Flar<br>pontinuously Braced<br>eneral<br>ucal Buckling Resista<br>teral Torsional Buck<br>b Lateral Torsional Buck<br>b Lateral Torsional Buck<br>ural Resistance Bas<br>Shear Resistance - Gen                                                                                                    | <pre>6 Steel Structures 6.10 I-Section Flexural Members 6.10.7 Flexural Resistance-Compos: 6.10.7.2 Noncompact Sections 6.10.7.2.1 General (AASHTO LRFD Bridge Design Specif: Steel Plate - At Location = 80.500 Section within Top Flange Continua INPUT: phif = 1.000 Section Type: Composite Compact: Yes Allow Plastic Analysis Control Op Allow Moment Redistribution Qualified: 1 4</pre>                                                            | ite Sections in Po<br>ications, Ninth Eo<br>00 (ft) - Left<br>ous Bracing Region<br>tion: No<br>ol Option: No<br>No, redistribution | ositive Flexure<br>dition)<br>Stage 3<br>n<br>n did not occur | с.<br>ОК       |

The resistance factor **phif** value is 1.0 as shown above.

| =<br>c =<br>ress =<br>sist = p<br>sign Ra | stress in th<br>4.5000 (ksi<br>fbu<br>phif * Fnc<br>tio = Resist | <br>e slab<br>.)<br>:/Stress                   | Compression F                               | lange                                   |                                        |           |                             |                                  |                              |                 |                 |        |
|-------------------------------------------|------------------------------------------------------------------|------------------------------------------------|---------------------------------------------|-----------------------------------------|----------------------------------------|-----------|-----------------------------|----------------------------------|------------------------------|-----------------|-----------------|--------|
| te: If :<br>Oth                           | the capacity<br>erwise the F<br>Load<br>Comb                     | has been ov<br>esistance is<br>Flexure<br>Type | erridden, the<br>computed as p<br>Component | Resistanc<br>per the Sp<br>fbu<br>(ksi) | e is comp<br>ecificati<br>frd<br>(ksi) | Fnc (ksi) | override pi<br>Overn<br>Phi | ni*overn<br>nide<br>Fnc<br>(ksi) | ide capac<br>Stress<br>(ksi) | Resist<br>(ksi) | Design<br>Ratio | Status |
| STR-I                                     | 1                                                                | Pos                                            | Top Flange                                  | -48.00                                  | 0.00                                   | 50.00     |                             |                                  | -48.00                       | -50.00          | 1.042           | Pass   |
| TR-I                                      | 1                                                                | Pos                                            | Top Flange                                  | -29.07                                  | 0.00                                   | 50.00     |                             |                                  | -29.07                       | -50.00          | 1.720           | Pass   |
| TR-I                                      | 2                                                                | Pos                                            | Top Flange                                  | -46.95                                  | 0.00                                   | 50.00     |                             |                                  | -46.95                       | -50.00          | 1.065           | Pass   |
| TR-I                                      | 2                                                                | Pos                                            | Top Flange                                  | -29.07                                  | 0.00                                   | 50.00     |                             |                                  | -29.07                       | -50.00          | 1.720           | Pass   |
| TR-III                                    | 1                                                                | Pos                                            | Top Flange                                  | -41.35                                  | 0.00                                   | 50.00     |                             |                                  | -41.35                       | -50.00          | 1.209           | Pass   |
| TR-III                                    | 1                                                                | Pos                                            | Top Flange                                  | -29.07                                  | 0.00                                   | 50.00     |                             |                                  | -29.07                       | -50.00          | 1.720           | Pass   |
| TR-III                                    | 2                                                                | Pos                                            | Top Flange                                  | -41.35                                  | 0.00                                   | 50.00     |                             |                                  | -41.35                       | -50.00          | 1.209           | Pass   |
| STR-III                                   | 2                                                                | Pos                                            | Top Flange                                  | -29.07                                  | 0.00                                   | 50.00     |                             |                                  | -29.07                       | -50.00          | 1.720           | Pass   |
| STR-V                                     | 1                                                                | Pos                                            | Top Flange                                  | -46.48                                  | 0.00                                   | 50.00     |                             |                                  | -46.48                       | -50.00          | 1.076           | Pass   |
|                                           | 1                                                                | Pos                                            | Top Flange                                  | -29.07                                  | 0.00                                   | 50.00     |                             |                                  | -29.07                       | -50.00          | 1.720           | Pass   |
| SIR-V                                     |                                                                  | Pos                                            | Top Flange                                  | -45.67                                  | 0.00                                   | 50.00     |                             |                                  | -45.67                       | -50.00          | 1.095           | Pass   |
| TR-V                                      | 2                                                                | -                                              |                                             |                                         |                                        |           |                             |                                  |                              |                 |                 |        |

| Stress = fbu +<br>Resist = phif<br>Design Ratio =<br>Limit Lo<br>State Co<br> | + fl/3<br>* Fnt<br>= Resist/Stress<br>Dad Flexure<br>Dmb Type | Tension Flange<br>Component | fbu          | fl    | fred  |              | Over | ride         |                 |                 |                 |        | •  |
|-------------------------------------------------------------------------------|---------------------------------------------------------------|-----------------------------|--------------|-------|-------|--------------|------|--------------|-----------------|-----------------|-----------------|--------|----|
| Limit Lo<br>State Co<br>STR-I 1                                               | oad Flexure<br>omb Type                                       | Component                   | fbu          | fl    | fad   | $\square$    | Over | ride         |                 |                 |                 |        |    |
| Limit Lo<br>State Co<br>STR-I 1                                               | oad Flexure<br>omb Type                                       | Component                   | fbu<br>(kei) | fl    | fred  |              |      |              |                 |                 |                 |        |    |
| STR-I 1                                                                       |                                                               |                             | (101)        | (ksi) | (ksi) | Fnt<br>(ksi) | Phi  | Fnt<br>(ksi) | Stress<br>(ksi) | Resist<br>(ksi) | Design<br>Ratio | Status |    |
|                                                                               | Pos                                                           | Bot Flange                  | 62.68        | 0.00  | 0.00  | 50.00        |      |              | 62.68           | 50.00           | 0.798           | Fail   |    |
| STR-I 1                                                                       | Pos                                                           | Bot Flange                  | 24.06        | 0.00  | 0.00  | 50.00        |      |              | 24.06           | 50.00           | 2.078           | Pass   |    |
| STR-I 2                                                                       | Pos                                                           | Bot Flange                  | 58.35        | 0.00  | 0.00  | 50.00        |      |              | 58.35           | 50.00           | 0.857           | Fail   |    |
| STR-I 2                                                                       | Pos                                                           | Bot Flange                  | 24.06        | 0.00  | 0.00  | 50.00        |      |              | 24.06           | 50.00           | 2.078           | Pass   |    |
| STR-III 1                                                                     | Pos                                                           | Bot Flange                  | 35.10        | 0.00  | 0.00  | 50.00        |      |              | 35.10           | 50.00           | 1.425           | Pass   |    |
| STR-III 1                                                                     | Pos                                                           | Bot Flange                  | 24.06        | 0.00  | 0.00  | 50.00        |      |              | 24.06           | 50.00           | 2.078           | Pass   |    |
| STR-111 2                                                                     | Pos                                                           | Bot Flange                  | 35.10        | 0.00  | 0.00  | 50.00        |      |              | 35.10           | 50.00           | 1.425           | Pass   |    |
| STR-111 2                                                                     | Pos                                                           | Bot Flange                  | 24.06        | 0.00  | 0.00  | 50.00        |      |              | 24.06           | 50.00           | 2.078           | Pass   |    |
| STR-V 1                                                                       | Pos                                                           | Bot Flange                  | 56.37        | 0.00  | 0.00  | 50.00        |      |              | 56.37           | 50.00           | 0.887           | Fail   |    |
| SIR-V I                                                                       | Pos                                                           | Bot Flange                  | 24.06        | 0.00  | 0.00  | 50.00        |      |              | 24.06           | 50.00           | 2.078           | Pass   |    |
| SIR-V 2                                                                       | Pos                                                           | Bot Flange                  | 53.03        | 0.00  | 0.00  | 50.00        |      |              | 53.03           | 50.00           | 0.943           | Fall   |    |
| 51K-V 2                                                                       | Pos                                                           | bot flange                  | 24.06        | 0.00  | 0.00  | 50.00        |      |              | 24.06           | 50.00           | 2.078           | rass   |    |
|                                                                               |                                                               |                             |              |       |       | -            |      |              |                 |                 |                 |        |    |
|                                                                               |                                                               |                             |              |       |       |              |      |              |                 |                 |                 |        |    |
|                                                                               |                                                               |                             |              |       |       |              |      |              |                 |                 |                 |        | JK |

The above two figures show the computed resistances for the compression and the tension flanges at location 80.5 ft. as  $F_{nc}$  and  $F_{nt}$  respectively .

Close the article and the Specification Checks window.

Again, navigate to **SUPERSTRUCTURE DEFINITIONS->Simple Span Structure->Members->G1->Member** Alternative->Plate Girder-> Point of Interests->Span 1 80.5.

Check the **Override LRFD capacity** for **Positive Flexural Capacity** and input the values as shown below. The **Stage** field indicates that during which stage of design, the capacity values must be overridden.

| stance from<br>tmost support: 80.499999                                                                                                    | ft or Sp                                                | oan: Span 1                | <ul> <li>✓ Fraction</li> </ul>                                                                                                    | on: 0.5000                                                                                                    | 000                                                             |                                   | Left O                | Right               |
|----------------------------------------------------------------------------------------------------|---------------------------------------------------------|----------------------------|----------------------------------------------------------------------------------------------------|----------------------------------------------------------------------------------------------------|-----------------------------------------------------------------|-----------------------------------|-----------------------|---------------------|
| Transverse stiffeners Other                                                                                                    | stiffeners Fa                                           | tigue Bracing              | ASR She                                                                                                    | ar capacity                                                                                                    | y Posit                                                         | ive flexural o                    | apacity               | Negative fl         |
| ASR                                                                                                    |                                                         |                            | LRFD                                                                                                    |                                                                                                    |                                                                 |                                   |                       |                     |
| Override ASR capacity                                                                                                    | Y                                                       |                            | 🗸 Over                                                                                                    | ride LRFD                                                                                                    | capacity                                                        |                                   |                       |                     |
| Comment:                                                                                                    |                                                         |                            | Commen                                                                                                    | t:                                                                                                    |                                                                 |                                   |                       | Co                  |
| ASR inv. tension:                                                                                                    | ksi                                                     |                            | Stage:                                                                                                    | Final                                                                                                    | ]                                                               |                                   |                       | ~                   |
| ASR inv. compr.:<br>ASR oper. tension:                                                                                                    | ksi<br>ksi                                              |                            | L                                                                                                    | imit state                                                                                                    | Over                                                            | Moment<br>capacity                | Tensic<br>capac       |                     |
| ASR oper. compr.:                                                                                                    | ksi                                                     |                            |                                                                                                    |                                                                                                    | ride                                                            | (kip-ft)                          | (ksi)                 | <b>A</b>            |
|                                                                                                    |                                                         |                            | > STR                                                                                                    | ENGTH-I                                                                                                    |                                                                 |                                   |                       |                     |
|                                                                                                    |                                                         |                            | STR                                                                                                    | ENGTH-II                                                                                                    |                                                                 |                                   |                       | -                   |
| Override LFR capacity                                                                                                    |                                                         |                            | STR                                                                                                    | ENGTH-III                                                                                                    |                                                                 |                                   |                       |                     |
| Point Of Interest                                                                                                    |                                                         |                            | (-205                                                                                                    |                                                                                                    |                                                                 |                                   | _                     |                     |
| Point Of Interest<br>stance from<br>ftmost support: 80.499999                                                                                                    | ft or Spa                                               | an: Span 1                 | Fraction                                                                                                    | n: 0.50000                                                                                                    | 00                                                              | Side I                            | –                     | Right               |
| Point Of Interest<br>stance from<br>ftmost support: 80.499999<br>Transverse stiffeners Other                                                                                                    | ft or Spi                                               | an: Span 1                 | Fraction     ASR Shee                                                                                                    | a: 0.50000                                                                                                    | 00<br>Positiv                                                   | Side I                            | Left O                | Right 4             |
| Point Of Interest<br>stance from<br>ftmost support: 80.499999<br>Transverse stiffeners Other                                                                                                    | ft or Spa<br>stiffeners Fat                             | an: Span 1<br>igue Bracing | Fraction     ASR Shee                                                                                                    | a: 0.50000<br>ar capacity                                                                                                    | 00<br>Positiv                                                   | Side -                            | Left O                | Right 4             |
| Point Of Interest<br>stance from<br>ftmost support: 80.499999<br>Transverse stiffeners Other<br>ASR<br>Override ASR capacity                                                                                                    | ft or Spi<br>stiffeners Fat                             | an: Span 1<br>igue Bracing | Fraction     ASR Shee     LRFD     Overr                                                                                                    | n: 0.50000<br>nr capacity<br>ide LRFD c                                                                                                    | 00<br>Positiv<br>apacity                                        | Side I                            | <br>Left O<br>pacity  | Right Negative flex |
| Point Of Interest<br>stance from<br>ftmost support: 80.4999999<br>Transverse stiffeners Other<br>ASR<br>Override ASR capacity<br>Comment:                                                                                                    | ft or Spa<br>stiffeners Fat                             | an: Span 1<br>igue Bracing | Fraction                                                                                                    | 1: 0.50000<br>Ir capacity<br>ide LRFD cr                                                                                                    | 00<br>Positiv<br>apacity                                        | Side -                            | –<br>Left O<br>pacity | Right Regative flex |
| Point Of Interest<br>stance from<br>ftmost support: 80.499999<br>Transverse stiffeners Other<br>ASR<br>Override ASR capacity<br>Comment:<br>ASR inv. tension:                                                                                                    | ft or Spi<br>stiffeners Fat                             | an: Span 1<br>igue Bracing | Fraction<br>ASR Shee<br>LRFD<br>Comment<br>Stage:                                                                                                    | a: 0.50000<br>ar capacity<br>ide LRFD co<br>Final                                                                                                    | 00<br>Positiv<br>apacity                                        | Side I                            | Left O                | Right Con           |
| Point Of Interest<br>stance from<br>ftmost support: 80.4999999<br>Transverse stiffeners Other<br>ASR<br>Override ASR capacity<br>Comment:<br>ASR inv. tension:<br>ASR inv. compr.:                                                                                                    | ft or Spa<br>stiffeners Fat                             | an: Span 1<br>igue Bracing | <ul> <li>Fraction</li> <li>ASR Sheat</li> <li>LRFD</li> <li>Overr</li> <li>Comment</li> <li>Stage:</li> </ul>                                                   | i: 0.50000<br>ir capacity<br>ide LRFD co<br>Final                                                                                                    | 00<br>Positiv<br>apacity                                        | Side -<br>l<br>re flexural ca     | <br>pacity            | Right Regative flex |
| Point Of Interest<br>stance from<br>ftmost support: 80.499999<br>Transverse stiffeners Other<br>ASR<br>Override ASR capacity<br>Comment:<br>ASR inv. tension:<br>ASR inv. compr.:<br>ASR oper. tension:                                                                                                    | ft or Spa<br>stiffeners Fat                             | an: Span 1<br>igue Bracing | Fraction<br>ASR Shee<br>LRFD<br>Comment<br>Stage:                                                                                                    | i: 0.50000<br>ar capacity<br>ide LRFD co<br>Final                                                                                                    | 00<br>Positiv<br>apacity<br>Tension<br>capacity<br>(ksi)        | Compr.<br>capacity<br>(ksi)       | Left O<br>pacity      | Right Con           |
| Point Of Interest<br>stance from<br>ftmost support: 80.4999999<br>Transverse stiffeners Other<br>ASR<br>Override ASR capacity<br>Comment:<br>ASR inv. tension:<br>ASR inv. compr.:<br>ASR oper. tension:<br>ASR oper. compr.:                                                                                                    | ft or Spa<br>stiffeners Fat                             | an: Span 1<br>igue Bracing | ✓ Fraction<br>ASR Shee                                                                                                    | i: 0.50000<br>ir capacity<br>ide LRFD c<br>it state                                                                                                    | D0<br>Positiv<br>apacity<br>Tension<br>capacity<br>(ksi)<br>120 | Compr.<br>capacity<br>(ksi)<br>90 | Phi<br>0.6            | Right Con           |
| Point Of Interest<br>stance from<br>ftmost support: 80.499999<br>Transverse stiffeners Other<br>ASR<br>Override ASR capacity<br>Comment:<br>ASR inv. tension:<br>ASR inv. tension:<br>ASR oper. tension:<br>ASR oper. compr.:                                                                                                    | ft or Spa<br>stiffeners Fat<br>ksi<br>ksi<br>ksi<br>ksi | an: Span 1<br>igue Bracing | <ul> <li>✓ Fraction</li> <li>ASR Sheat</li> <li>LRFD</li> <li>✓ Overr</li> <li>Comment</li> <li>Stage:</li> <li>Lim</li> <li>&gt; STRE</li> <li>STRE</li> </ul> | it state                                                                                                    | D0<br>Positiv<br>apacity<br>Tension<br>capacity<br>(ksi)<br>120 | Compr.<br>capacity<br>(ksi)<br>90 | Phi<br>0.6            | Right Con           |
| Point Of Interest<br>stance from<br>ftmost support: 80.499999<br>Transverse stiffeners Other<br>ASR<br>Override ASR capacity<br>Comment:<br>ASR inv. tension:<br>ASR oper. tension:<br>ASR oper. tension:<br>Compression:<br>ASR oper. compression:<br>ASR oper. compression:<br>Compression:<br>Compres | ft or Spi<br>stiffeners Fat                             | an: Span 1<br>igue Bracing | ✓ Fraction ASR Sheat Carrier Comment Stage: Lim > STRE STRE STRE                                                                                                | II: 0.50000<br>II: 0.50000<br>II: capacity<br>Iide LRFD co<br>II: capacity<br>Iide LRFD co<br>II: capacity<br>II: capacity<br>II: cap | D0<br>Positiv<br>apacity<br>Tension<br>capacity<br>(ksi)<br>120 | Compr.<br>capacity<br>(ksi)<br>90 | Phi 0.6               | Right Con           |

Click **OK** to save the data and right click on **Plate Girder** and select **Analyze**.

After the LRFD analysis is completed click on the **Specification Check Detail** button from the **Results** group of the **DESIGN/RATE** ribbon and navigate to **Stage 3->Plate Girder->Span 1 80.5 ft. -> Article 6.10.7.2.1**.

The **phif** value has been overridden to 0.60 for a specific limit state case (mentioned in the POI 80.5 ft. window) as can be seen from the figures below. The **Resist** field reflects the implementation of the capacity override. The value in the **Resist** column is Phi \* Fnc (from the **Override** columns) in cases where there are values in the **Override** columns.

| c = s<br>c = 4<br>cress = f<br>sist = p<br>sign Rat | stress in th<br>4.5000 (ksj<br>Ebu<br>bhif * Fnc<br>tio = Resist | <br>he slab       | compression r.                         | Designment       |              |                         |            | - 1 - 4               |                            |                  |                 |                      |  |
|-----------------------------------------------------|------------------------------------------------------------------|-------------------|----------------------------------------|------------------|--------------|-------------------------|------------|-----------------------|----------------------------|------------------|-----------------|----------------------|--|
| imit<br>tate                                        | Load<br>Comb                                                     | Flexure<br>Type   | Computed as p                          | fbu<br>(ksi)     | frd<br>(ksi) | Fnc<br>(ksi)            | Ove<br>Phi | rride<br>Fnc<br>(ksi) | Stress<br>(ksi)            | Resist<br>(ksi)  | Design<br>Ratio | Status               |  |
| TR-I<br>TR-I<br>TR-I                                | 1<br>1<br>2                                                      | Pos<br>Pos<br>Pos | Top Flange<br>Top Flange<br>Top Flange | -48.00<br>-29.07 | 0.00         | 50.00<br>50.00          | 0.60       | 90.00                 | -48.00                     | -54.00<br>-54.00 | 1.125           | Pass<br>Pass         |  |
| TR-I<br>TR-III                                      | 2<br>1                                                           | Pos<br>Pos<br>Pos | Top Flange<br>Top Flange<br>Top Flange | -29.07           | 0.00         | 50.00<br>50.00<br>50.00 | 0.60       | 90.00                 | -29.07<br>-41.35<br>-29.07 | -54.00           | 1.857           | Pass<br>Pass<br>Pass |  |
| TR-III<br>TR-III                                    | 2                                                                | Pos<br>Pos<br>Pos | Top Flange<br>Top Flange<br>Top Flange | -41.35           | 0.00         | 50.00                   |            |                       | -41.35                     | -50.00           | 1.209           | Pass<br>Pass<br>Pass |  |
| STR-V                                               | 1                                                                | Pos<br>Pos<br>Pos | Top Flange<br>Top Flange<br>Top Flange | -29.07           | 0.00         | 50.00                   |            |                       | -29.07                     | -50.00           | 1.720           | Pass                 |  |

| Spec Check                             | Detail for 6.10.7                         | .2.1 General    |                |              |             |              |              |            |                       |                 |                 | -               | - 🗆    | × |
|----------------------------------------|-------------------------------------------|-----------------|----------------|--------------|-------------|--------------|--------------|------------|-----------------------|-----------------|-----------------|-----------------|--------|---|
| Stress = f<br>Resist = p<br>Design Rat | Ebu + fl/3<br>bhif * Fnt<br>:io = Resist, | 1               | Tension Flange |              |             |              |              |            |                       |                 |                 |                 |        |   |
| Limit<br>State                         | Load<br>Comb                              | Flexure<br>Type | Component      | fbu<br>(ksi) | fl<br>(ksi) | frd<br>(ksi) | Fnt<br>(ksi) | Ove<br>Phi | rride<br>Fnt<br>(ksi) | Stress<br>(ksi) | Resist<br>(ksi) | Design<br>Ratio | Status | 1 |
| STR-I                                  | 1                                         | Pos             | Bot Flange     | 62.68        | 0.00        | 0.00         | 50.00        | 0.60       | 120.00                | 62.68           | 72.00           | 1.149           | Pass   |   |
| STR-I                                  | 1                                         | Pos             | Bot Flange     | 24.06        | 0.00        | 0.00         | 50.00        | 0.60       | 120.00                | 24.06           | 72.00           | 2.993           | Pass   |   |
| STR-I                                  | 2                                         | Pos             | Bot Flange     | 58.35        | 0.00        | 0.00         | 50.00        | 0.60       | 120.00                | 58.35           | 72.00           | 1.234           | Pass   |   |
| STR-I                                  | 2                                         | Pos             | Bot Flange     | 24.06        | 0.00        | 0.00         | 50.00        | 0.60       | 120.00                | 24.06           | 72.00           | 2.993           | Pass   |   |
| STR-III                                | 1                                         | Pos             | Bot Flange     | 35.10        | 0.00        | 0.00         | 50.00        |            |                       | 35.10           | 50.00           | 1.425           | Pass   |   |
| STR-III                                | 1                                         | Pos             | Bot Flange     | 24.06        | 0.00        | 0.00         | 50.00        |            |                       | 24.06           | 50.00           | 2.078           | Pass   |   |
| STR-III                                | 2                                         | Pos             | Bot Flange     | 35.10        | 0.00        | 0.00         | 50.00        |            |                       | 35.10           | 50.00           | 1.425           | Pass   |   |
| STR-III                                | 2                                         | Pos             | Bot Flange     | 24.06        | 0.00        | 0.00         | 50.00        |            |                       | 24.06           | 50.00           | 2.078           | Pass   |   |
| STR-V                                  | 1                                         | Pos             | Bot Flange     | 56.37        | 0.00        | 0.00         | 50.00        |            |                       | 56.37           | 50.00           | 0.887           | Fail   |   |
| STR-V                                  | 1                                         | Pos             | Bot Flange     | 24.06        | 0.00        | 0.00         | 50.00        |            |                       | 24.06           | 50.00           | 2.078           | Pass   |   |
| STR-V                                  | 2                                         | Pos             | Bot Flange     | 53.03        | 0.00        | 0.00         | 50.00        |            |                       | 53.03           | 50.00           | 0.943           | Fail   |   |
| STR-V                                  | 2                                         | Pos             | Bot Flange     | 24.06        | 0.00        | 0.00         | 50.00        |            |                       | 24.06           | 50.00           | 2.078           | Pass   |   |
|                                        |                                           |                 |                |              |             |              |              |            |                       |                 |                 |                 |        |   |
|                                        |                                           |                 |                |              |             |              |              |            |                       |                 |                 |                 |        |   |
|                                        |                                           |                 |                |              |             |              |              |            |                       |                 |                 |                 | 0      | K |